## BAB V IMPLEMENTASI DAN PEMBAHASAN

#### 5.1 Konfigurasi Debian Router

Debian digunakan sebagai Router. NAT (Network Address Translation) digunakan untuk menghubungkan antara jaringan local (LAN) dengan jaringan luar (WAN). Pada Konfigurasi Router Debian ini penulis menggunakan metode NAT dan juga menggunakan metode IP Forwarding. Berikut langkah-langkah konfigurasi debian router :

Gunakan login root untuk memulai konfigurasi.

| Satting up consola font and kaymapdona.                                   |
|---------------------------------------------------------------------------|
| IMIT: Entering runlevel: 2                                                |
| Using makafila-atyla concurrant boot in runlaval 2.                       |
| Starting portmap daamonAlraady running                                    |
| Starting NFS common utilities: statd.                                     |
| Starting anhanced syslogd; reyelogd.                                      |
| Starting ACPI services                                                    |
| Starting deferred execution scheduler: atd. Login root                    |
| Starting periodic command scheduler: cron,                                |
| Starting NTA: exim4.                                                      |
|                                                                           |
| Deblan GNU/Linux 6.0 admindb +tg1                                         |
|                                                                           |
| admindb login: root 🥌                                                     |
| Password:                                                                 |
| Last login: Sun Jun 29 16:58:09 WIT 2014 on ttyl                          |
| Linux admindb 2.6.32-5-686 #1 SNP Non Jan 16 16:04:25 UTC 2012 1686       |
|                                                                           |
| The programs included with the Debian GNU/Linux system are free software; |
| the exact distribution terms for each program are described in the        |
| individual files in /usr/share/doc/*/copyright.                           |
|                                                                           |
| Bebian GNU/Linux comes with ABSOLUTELY NO WARRANTY, to the extent         |
| permitted by applicable law.                                              |
| rootqadmindd:"#                                                           |

Gambar 5.1 Login Root

Memeriksa konfigurasi ethernet, gunakan perintah : ifconfig | less

Setting up console font and keymap...done. INIT: Entering runlevel: 2 Using makefile-style concurrent boot in runlevel 2. Starting portmap daemon...Already running.. Starting NFS common utilities: statd. Starting enhanced syslogd: rsyslogd. Starting ACPI services.. Starting deferred execution scheduler: atd. Starting periodic command scheduler: cron. Starting MTA: exim4. Debian GNU/Linux 6.0 admindb tty1 admindb login: root Password: Last login: Sun Jun 29 16:58:09 WIT 2014 on tty1 Linux admindb 2.6.32–5–686 #1 SMP Won Jan 16 16:04:25 UTC 2012 1686 The programs included with the Debian GNU/Linux system are free software; the exact distribution terms for each program are described in the individual files in /usr/share/doc/\*/copyright. Debian GNU/Linux comes with ABSOLUTELY NO HARRANTY, to the extent permitted by applicable law. root@admindb:~# ifconfig | less ←

Gambar 5.2 Memeriksa Konfigurasi Ethernet

Tampilan file network Interfaces, hanya ada IP eth0 dan IP local saja.

| the exact di                                                                                      | stribution terms for each program are described in the                                                                                                    |
|---------------------------------------------------------------------------------------------------|----------------------------------------------------------------------------------------------------|
| individual f                                                                                      | iles in /usr/share/doc/*/copyright.                                                                                                    |
| Debian GNU/L<br>permitted by<br>root@admindb<br>eth0 Li<br>in<br>in<br>UP<br>RX<br>TX<br>CO<br>RX | inux comes with ABSOLUTELY NO WARRANTY, to the extent<br>applicable law.<br>""# ifconfig   less<br>nk encap:Ethernet HWaddr 08:00:27:a4:cc:8f<br>et addr:192.168.1.2 Bcast:192.168.1.255 Mask:255.255.255.0<br>et6 addr: fe80::a00:27ff:fea4:cc8f/64 Scope:Link<br>BROADCAST RUNNING MULTICAST MTU:1500 Metric:1<br>packets:0 errors:0 dropped:0 overruns:0 frame:0<br>packets:54 errors:0 dropped:0 overruns:0 carrier:0<br>llisions:0 txqueuelen:1000<br>bytes:0 (0.0 B) TX bytes:2484 (2.4 K1B)                                                                                                    |
| 10 Li<br>in<br>in<br>UP<br>RX<br>TX<br>CO<br>RX                                                   | nk encap:Local Loopback<br>et addr:127.0.0.1 Mask:255.0.0.0<br>et6 addr: ::1/128 Scope:Host<br>CLOOPBACK RUNNING MTU:16436 Metric:1<br>ClooPBACK RUNNING MTU:16436 Metric:1<br>ClooPBACK RUNNING MTU:16436 Verruns:0 frame:0<br>ClooPBACK RUNNING MTU:16436 Verruns:0 frame:0<br>ClooPBACK RUNNING MTU:16436 Verruns:0 frame:0<br>ClooPBACK RUNNING MTU:16436 Verruns:0 frame:0<br>ClooPBACK RUNNING MTU:16436 Verruns:0 frame:0<br>ClooPBACK RUNNING MTU:16436 Verruns:0 frame:0<br>ClooPBACK RUNNING MTU:16436 Verruns:0<br>ClooPBACK RUNNING MTU:16436 Verruns:0<br>ClooPBACK RUNNING MTU:16436 Verruns:0<br>ClooPBACK RUNNING MTU:16436 Verruns:0<br>ClooPBACK RUNNING MTU:16436 Verruns:0<br>ClooPBACK RUNNING MTU:16436 Verruns:0<br>ClooPBACK RUNNING MTU:16436 Verruns:0<br>ClooPBACK RUNNING MTU:16436 Verruns:0<br>ClooPBACK RUNNING MTU:16436 Verruns:0<br>ClooPBACK RUNNING VERRUNS:0<br>ClooPBACK RUNNING VERRUSS<br>ClooPBACK RUNNING VERRUSS<br>ClooPBACK RUNNING VERRUSS<br>ClooPBACK RUNNING VERRUSS<br>CLOOPBACK RUNNING VERRUSS<br>CLOOPBACK RUNNING |

Gambar 5.3 File Network Interfaces

Mengaktifkan IP Eth1 = IP LAN , dengan cara mengedit file interfaces.

Gunakan perintah : pico /etc/network/interfaces

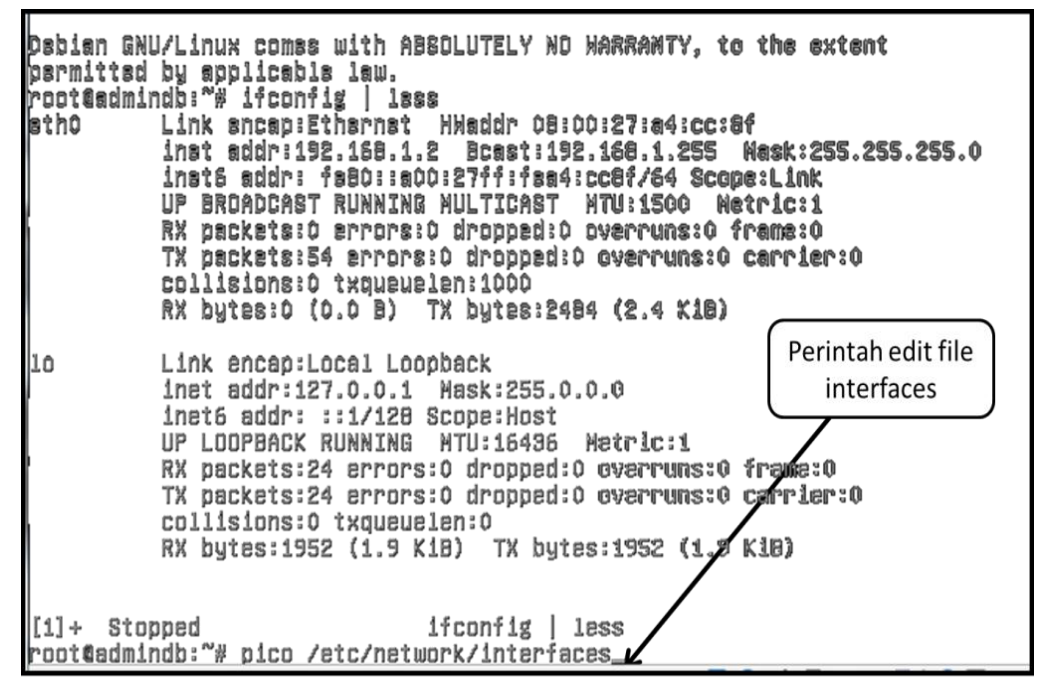

Gambar 5.4 Mengedit File Interfaces

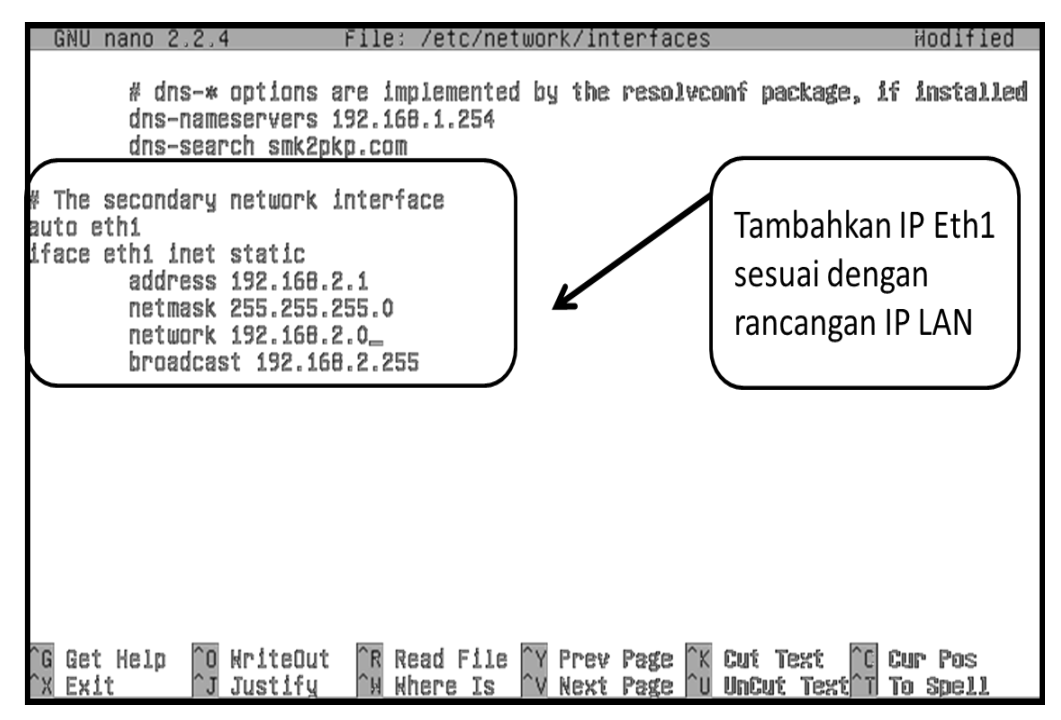

Gambar 5.5 Mengaktifkan IP Eth1

Simpan konfigurasi interfaces dan restart server.

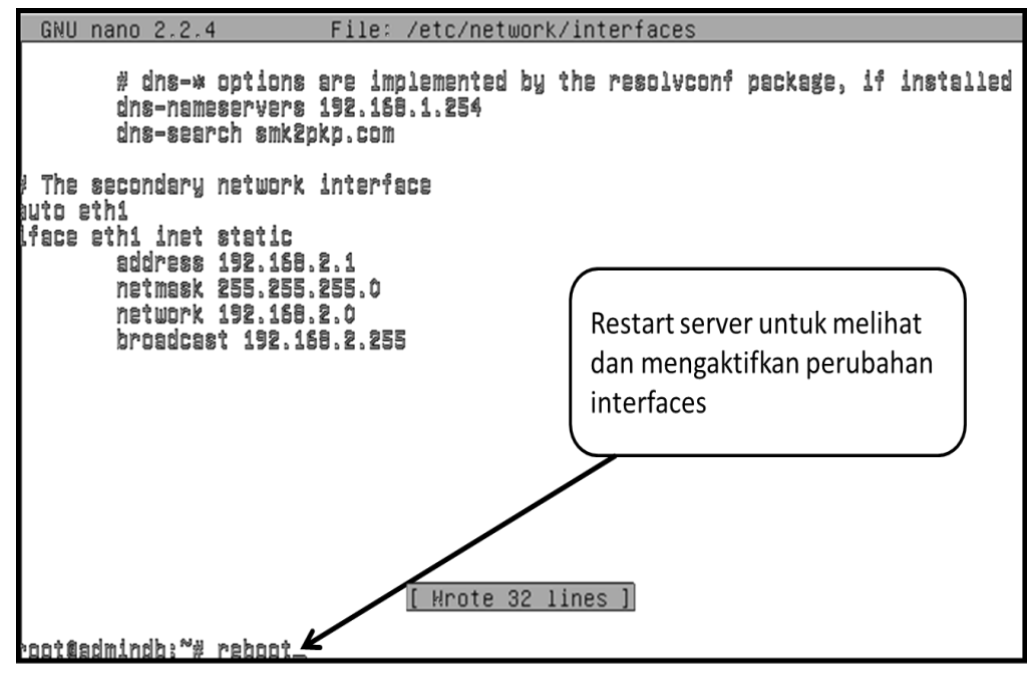

Gambar 5.6 Merestart Server

Setelah login, cek interface yang sudah diaktifkan.

root@admindb:~# ifconfig | less\_

Konfigurasi sudah berhasil, maka akan terdapat eth1 (Ethernet LAN yang sudah ditambahkan sebelumnya).

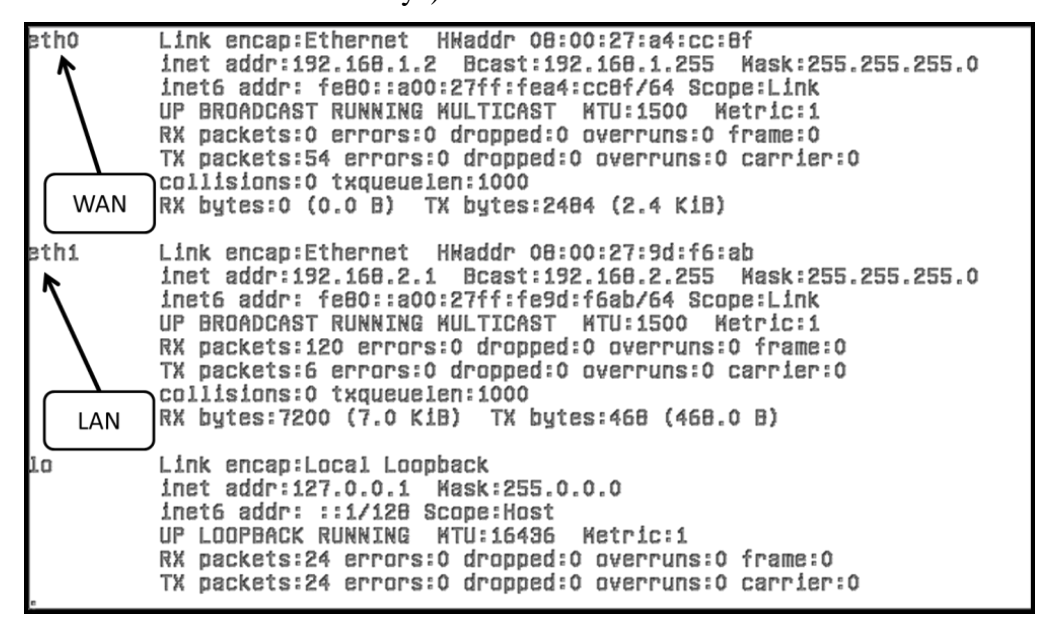

Gambar 5.7 IP Ethernet yang telah Aktif

Mengaktifkan IP forward, gunakan perintah : pico /etc/sysctl.conf

Hapus tanda "#" untuk mengaktifkan ip forwarding.

| GNU nano 2.2.4                                                                                                    | File: /etc/sysctl.conf                                                                                | Modified                                                               |
|----------------------------------------------------------------------------------------------------|----------------------------------------------------------------------------------------------------|------------------------------------------------------------------------|
| <i>ennenneneennessessessesses</i><br># Functions previously found<br>#                                                                                       | aaaaaaaaaaaaaaaaaaaaaaaaaaaaaaaaaaaaaa                                                                | ********                                                               |
| # Uncomment the next two lin<br># Turn on Source Address Ver<br># prevent some spoofing att:<br>#net.lpv4.conf.default.rp_f!<br>#net.lpv4.conf.all.rp_filter | nes to enable Spoof protecti<br>rification in all interfaces<br>acks<br>Liter=1<br>r=1                | ion (reverse-path filter)<br>: 10                                      |
| # Uncomment the next line to<br># See http://lwn.net/Articlo<br># Note: This may impact IPv0<br>#net.ipv4.tcp_syncookles=1                                   | ) enable TCP/IP SYN cookies<br>es/277146/<br>5 TCP sessions too                                       |                                                                        |
| <pre># Uncomment the next line to<br/>net.lpv4.lp_forward=1 _</pre>                                                                                          | o enable packet forwarding f                                                                          | or IPv4                                                                |
| # Uncomment the next line to<br># Enabling this option dis                                                                                                   | o enable packet forwarding f<br>ables Stateless Address Auto                                          | for IPv6<br>Iconfiguration                                             |
| ^6 Get Help ^0 MriteOut ^1<br>^x Exit ^J Justify ^1                                                                                                    | Read File <sup>^</sup> Y Prev Page <sup>^</sup> K<br>Where Is <sup>^</sup> V Mext Page <sup>^</sup> U | Cut Text <mark>^C</mark> Cur Pos<br>UnCut Text <sup>^</sup> T To Spell |

Gambar 5.8 Mengaktifkan IP Forward

Mengaktifkan NAT Routing Iptables , gunakan perintah : pico /etc/rc.local

Mambahkan nat routing iptables, kemudian simpan konfigurasi.

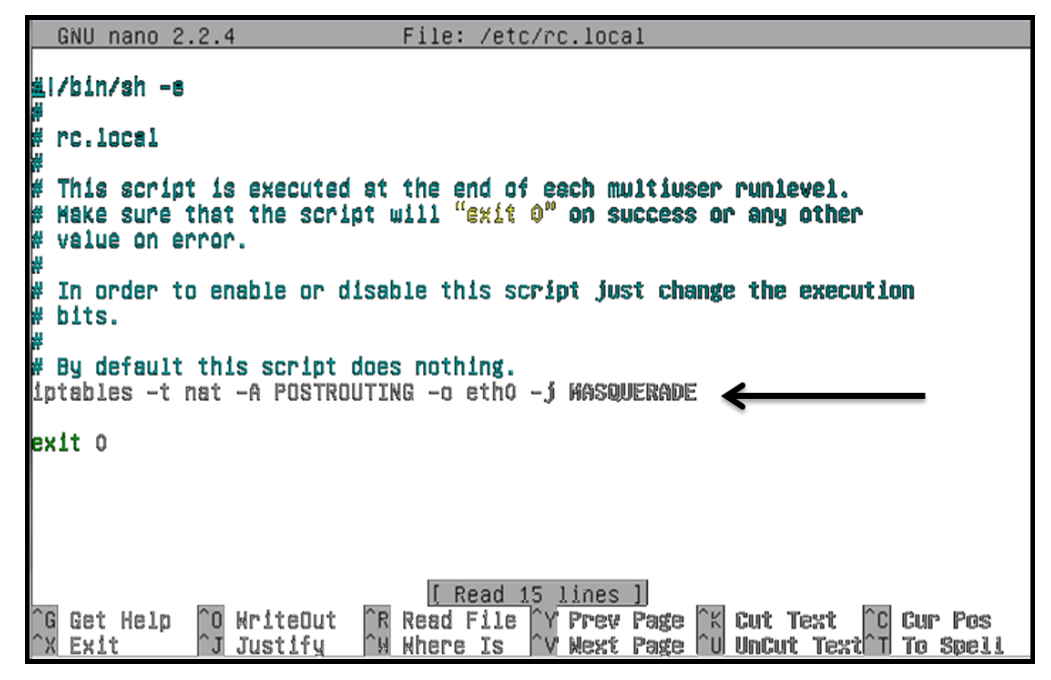

Gambar 5.9 Mengaktifkan Iptables NAT

Kemudian restart debian server , gunakan perintah : **reboot** Mengecek koneksi IP Eth0, gunakan perintah : **ping 192.168.1.2** Mengecek koneksi IP Eth1, gunakan perintah : **ping 192.168.2.1** 

```
root@admindb:~# ping 192.168.1.2 🗲
PING 192.168.1.2 (192.168.1.2) 56(84) bytes of data.
64 bytes from 192.168.1.2: icmp_req=1 ttl=64 time=0.112 ms
64 bytes from 192.168.1.2; icmp_req=2 ttl=64 time=0.070 ms
64 bytes from 192.168.1.2: icmp_req=9 ttl=64 time=0.000 ms
`Z
[2]+ Stopped
                              ping 192.168.1.2
root@admindb:~# ping 192.168.2.1 🗲
PING 192.168.2.1 (192.168.2.1) 56(84) bytes of data.
64 bytes from 192.168.2.1: icmp_req=1 ttl=64 time=0.079 ms
64 bytes from 192.168.2.1; icmp_reg=2 ttl=64 time=0.075 ms
64 bytes from 192.168.2.1: icmp_req=9 ttl=64 time=0.074 ms
264 bytes from 192,168,2,1: icmp_rec=4 ttl=64 time=0.075 ms
^Z
[S] + Stopped
                              ping 192.168.2.1
root@admindb:~# _
```

Gambar 5.10 Mengecek Koneksi IP eth0 dan eth1

Mengecek nat Iptables telah berhasil, gunakan perintah : iptables -t nat -n -L

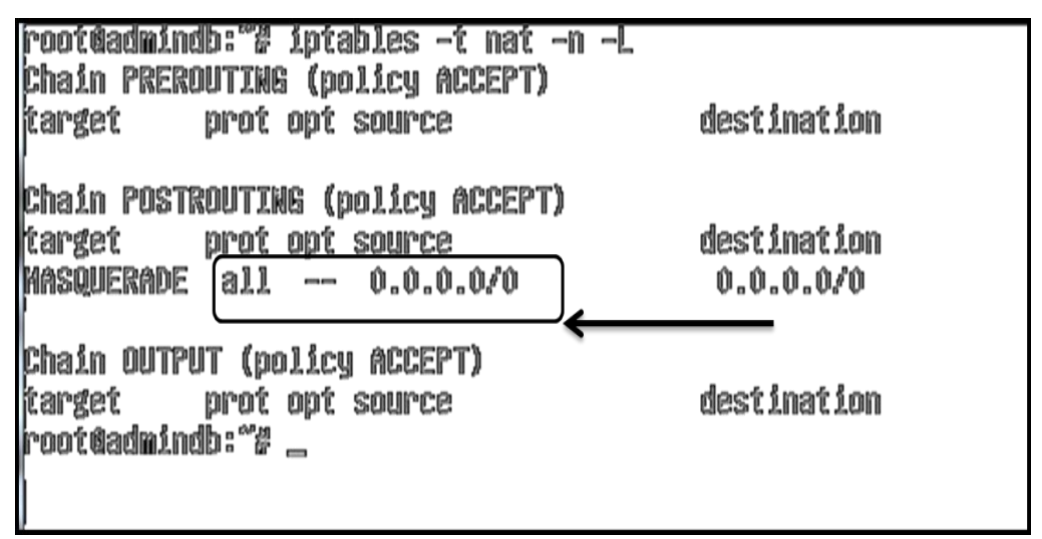

Gambar 5.11 Cek Nat Iptables

Menguji koneksi di client (Windows) ke Server Debian. Sesuaikan dengan konfigurasi tcp/ip client.

| Internet Protocol Version 4 (TCP/IPv4) Properties                                                                                                    |                     |  |  |  |  |  |  |  |
|----------------------------------------------------------------------------------------------------|---------------------|--|--|--|--|--|--|--|
| General                                                                                                    |                     |  |  |  |  |  |  |  |
| You can get IP settings assigned automatically if your network supports<br>this capability. Otherwise, you need to ask your network administrator<br>for the appropriate IP settings. |                     |  |  |  |  |  |  |  |
| Obtain an IP address automatically                                                                                                    |                     |  |  |  |  |  |  |  |
| O Use the following IP address:                                                                                                    |                     |  |  |  |  |  |  |  |
| IP address:                                                                                                    | 192.168.1.2         |  |  |  |  |  |  |  |
| Subnet mask:                                                                                                    | 255 . 255 . 255 . 0 |  |  |  |  |  |  |  |
| Default gateway:                                                                                                    | 192.168.2.1         |  |  |  |  |  |  |  |
| Obtain DNS server address autom                                                                                                    | natically           |  |  |  |  |  |  |  |
| Ouse the following DNS server add                                                                                                    | resses:             |  |  |  |  |  |  |  |
| Preferred DNS server:                                                                                                    | 192.168.2.1         |  |  |  |  |  |  |  |
| Alternate DNS server:                                                                                                    | 192 . 168 . 1 . 254 |  |  |  |  |  |  |  |
| Validate settings upon exit Advanced                                                                                                    |                     |  |  |  |  |  |  |  |
|                                                                                                    | OK Cancel           |  |  |  |  |  |  |  |

Gambar 5.12 Konfigurasi IP Client

Mengecek koneksi ke server, test ping ke server debian (IP LAN dan IP WAN).

| Administrator: C:\Windows\system32\cmd.exe                                                                                                    |        | ×     |
|----------------------------------------------------------------------------------------------------|--------|-------|
| C:\Users\helmy_nate>ping 192.168.2.1 🗲                                                                                                    | P LAN  | * III |
| Pinging 192.168.2.1 with 32 bytes of data:<br>Reply from 192.168.2.1: bytes=32 time=Ims TTL=64<br>Reply from 192.168.2.1: bytes=32 time(Ims TTL=64<br>Reply from 192.168.2.1: bytes=32 time(Ims TTL=64<br>Reply from 192.168.2.1: bytes=32 time=3ms TTL=64           |        |       |
| Ping statistics for 192.168.2.1:<br>Packets: Sent = 4, Received = 4, Lost = 0 (0% loss),<br>Approximate round trip times in milli-seconds:<br>Minimum = 0ms, Maximum = 3ms, Average = 1ms                                                                            |        |       |
| C:\Users\helmy_nate>ping 192.168.1.254 <                                                                                                    | IP WAN |       |
| Pinging 192.168.1.254 with 32 bytes of data:<br>Reply from 192.168.1.254: bytes=32 time=1ms TTL=63<br>Reply from 192.168.1.254: bytes=32 time=1ms TTL=63<br>Reply from 192.168.1.254: bytes=32 time=1ms TTL=63<br>Reply from 192.168.1.254: bytes=32 time=1ms TTL=63 |        |       |
| Ping statistics for 192.168.1.254:<br>Packets: Sent = 4, Received = 4, Lost = 0 (0% loss),<br>Approximate round trip times in milli-seconds:<br>Minimum = 1ms, Maximum = 1ms, Average = 1ms                                                                          |        |       |
| C:\Users\helmy_nate>                                                                                                    |        | -     |

Gambar 5.13 Tesh Koneksi Ip Server

#### 5.2 Konfigurasi DHCP Server

DHCP (Dynamic Host Configuration Protocol) digunakan untuk melayani request Ip Address dari client. Gunanya adalah untuk mengkonfigurasi Ip pada computer, sebut saja Zero Configuration. Client akan meminta Ip Address pada server, kemudian server akan memberikan alokasi ip yang tersedia. Berikut langkah-langkah konfigurasi DHCP Server Debian :

Menginstal aplikasi dhcp server, gunakan perintah : apt-get install dhcp3-server

root@admindb:~# apt-get install dhcp3-server\_

Isi dengan perintah : Y untuk menyetujui proses instalasi aplikasi dhcp server.

```
admindb login: root
Password:
Last login: Mon Jun 30 21:53:23 NIT 2014 on ttyi
Linux admindb 2.6.32-5-686 #1 SMP Won Jan 16 16:04:25 UTC 2012 1686
The programs included with the Debian GNU/Linux system are free software;
the exact distribution terms for each program are described in the individual files in /usr/share/doc/*/copyright.
Debian GNU/Linux comes with ABSOLUTELY NO NARRANTY, to the extent
permitted by applicable law.
root@admindb:"% apt-get install dhcp3-server
Reading package lists...
                                Done
Building dependency tree
Reading state information... Done
The following extra packages will be installed:
  isc-dhcp-server
Suggested packages:
  isc-dhcp-server-ldap
The following NEN packages will be installed:
  dhcp3-server isc-dhcp-server
0 upgraded, 2 newly installed, 0 to remove and 0 not upgraded.
Need to get 0 B/403 kB of archives.
After this operation, 926 kB of additional disk space will be used.
Do you went to continue [Y/n]?y_
                                            +
```

Gambar 5.14 Instalasi Aplikasi DHCP Server

Setelah proses instalasi selesai, maka langkah selanjutnya ialah masuk ke folder dhcp dengan menggunakan perintah : cd /etc/dhcp

```
root@admindb:~# cd /etc/dhcp_
```

Menampilkan file dari direktori Dhcp, gunakan perintah : ls

Kemudian backup file dhcpd.conf dengan menggunakan perintah : cp dhcpd.conf dhcpd.conf.ori

| client-exit-hocks.d dhcpd.cont |
|--------------------------------|
| 10, CONT, OF 1_                |
| 1                              |

Gambar 5.15 Membackup File Dhcp.conf

Periksa kembali file dhcp, untuk menyakinkan bahwa file dhcpd.conf telah di backup.

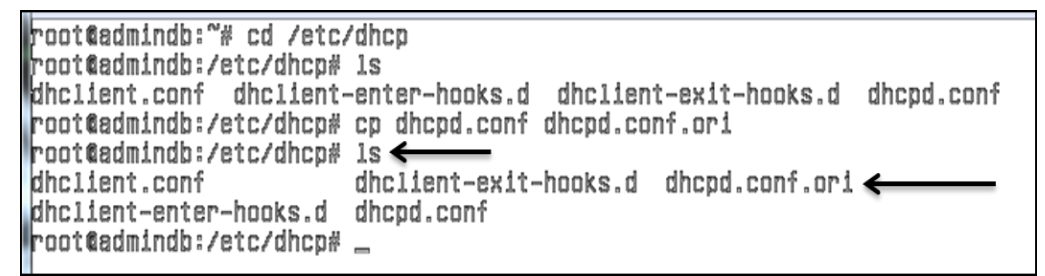

Gambar 5.16 Memeriksa File Dhcp

Mengedit file dhcpd.conf dengan menggunakan perintah : pico dhcpd.conf

root@admindb:/etc/dhcp# pico\_dhcpd.conf\_\_\_

Kemudian edit domain name : **example.org** dengan nama domain dan : **ns1.example.org** dengan IP Addreas eth1.

```
GNU nano 2.2.4
                                       File: dhcpd.conf
ii.
  Sample configuration file for ISC dhepd for Debian
2
ä
  The ddns-updates-style parameter controls whether or not the server will
#
# attempt to do a DNS update when a lease is confirmed. He default to the
# behavior of the version 2 packages ('none', since DNCP v2 didn't
# have support for DDNS.)
ddns-update-style none;
# option definitions common to all supported networks...
option domain-name "example.org";
option domain-name-servers nsi.example.org, ns2.example.org; 🚄
default-lease-time 600;
max-lease-time 7200;
# If this DHCP server is the official DHCP server for the local
# network, the authoritative di<u>rective should be uncommented.</u>
                                  [<u>Read 107 lines</u>]

^R Read File ^Y Prev Page ^K Cut Text ^C Cur Pos

<u>^H Where Is ^Y Wext Page ^U UnCut Text To Spell</u>
                 ^O WriteOut
^J Justify
 G Get Help
 X
   Exit
```

Gambar 5.17 Mengedit Domain Name

|                            | GNU                              | nar                                      | 10 2.2                                        | 2.4                                          |                                         |                              | Fi                   | le:                 | dhcpd                     | .conf                        |                               |                              |                                  | Modifie     |
|----------------------------|----------------------------------|------------------------------------------|-----------------------------------------------|----------------------------------------------|-----------------------------------------|------------------------------|----------------------|---------------------|---------------------------|------------------------------|-------------------------------|------------------------------|----------------------------------|-------------|
| 36 26 26 26<br>26 26 26 26 | 88M)                             | pie                                      | conf.                                         | igurat                                       | ion ·                                   | file                         | for                  | 190                 | dhcpd                     | for De                       | bien                          |                              |                                  |             |
| 0.25.55.55.55              | The<br>att<br>beh<br>beh<br>dns- | ddi<br>emp†<br>evic<br>svic<br>s<br>upds | is-up)<br>t to (<br>pr of<br>upport<br>ite-st | iates-<br>io a D<br>the v<br>t for<br>tyle n | -styl<br>)NS u<br>/ersi<br>DDNS<br>)ONS | e par<br>pdate<br>on 2<br>,) | amet<br>whe<br>pack  | er (<br>n a<br>ages | contro:<br>lease<br>('nor | ls whet<br>is con<br>1e', si | ther or<br>Ifirmed<br>Ince DH | not ti<br>. Ke di<br>CP v2 ( | te server<br>stault to<br>iidn't | will<br>the |
| 32 0 0                     | opt<br>ptio<br>ptio              | ion<br>n da<br>n da                      | defi<br>main<br>main                          | nition<br>-name<br>-name-                    | is co<br>"smk:<br>-serv                 | mmon<br>2pkp.<br>ers 1       | to e<br>com"<br>92.1 | 68.8                | uppor<br>1.1 <u>1</u>     | ted net                      | works.                        | a a                          |                                  |             |
| d<br>M                     | efau<br>ax-1                     | 1t-)<br>6830                             | lease.<br>3-tim                               | -time<br>8 7200                              | 600;<br>);                              |                              |                      |                     |                           |                              |                               |                              |                                  |             |
| 197 IS                     | If<br>Neti                       | thi:<br>work                             | s DHCI<br>K, the                              | serv<br>s auth                               | er i<br>orit                            | s the<br>ative               | off<br>dir           | icia<br>ecti        | al DHCI<br>Lve sho        | serve<br>suid be             | er for '<br>uncom             | the loc<br>mented            | Cal                              |             |
| ^                          | G_GR                             | 1_6                                      | un_                                           | `o_Uri                                       | telu                                    | t^R                          | Rea                  | d_Ei                | Ue_^y                     | Prev P                       | ege_^K                        | <u>Cut Tr</u>                |                                  | ur Pag      |

Gambar 5.18 Tampilan domain name setelah diedit

Kemudian hapus tanda : # untuk mengaktifkan perintah authoritative.

GNU nano 2.2.4 File: dhcpd.conf Modifie # option definitions common to all supported networks... option domain-name "smk2pkp.com"; option domain-name-servers 192,168,2,1; default-lease-time 600; max-lease-time 7200: # If this DHCP server is the official DHCP server for the local # network, the authoritative directive should be uncommented. author ltat lve: # Use this to send dhop log messages to a different log file (you also # have to hack sysleg.conf to complete the redirection). log-facility local7; # No service will be given on this subnet, but declaring it helps the # CHCP server to understand the network topology. ₩subnet 10.152.187.0 netmask 255.255.255.0 { 붪 <u> "G Ret Hela "O HriteAut "R Read Eile "Y Prev Page "K Cut Text "C Cur Pag</u>

Gambar 5.19 Mengaktifkan Authoritative

Kemudian hapus tanda "#" untuk mengaktifkan konfigurasi Dhcp

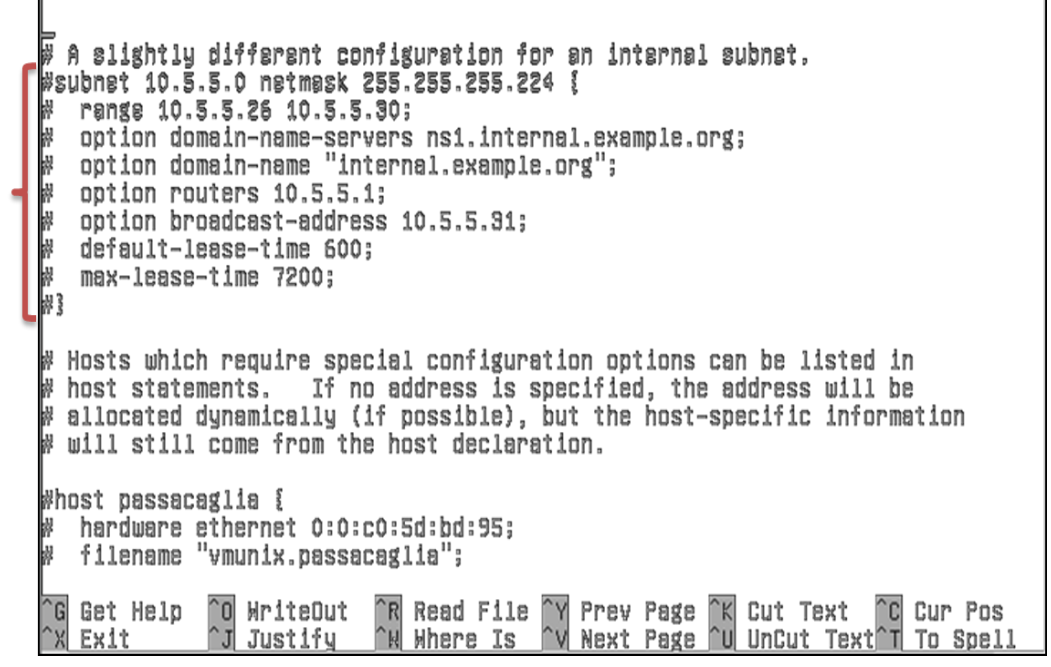

Gambar 5.20 Konfigurasi DHCP

Kemudian edit file yang digaris bawah (IP eth1).

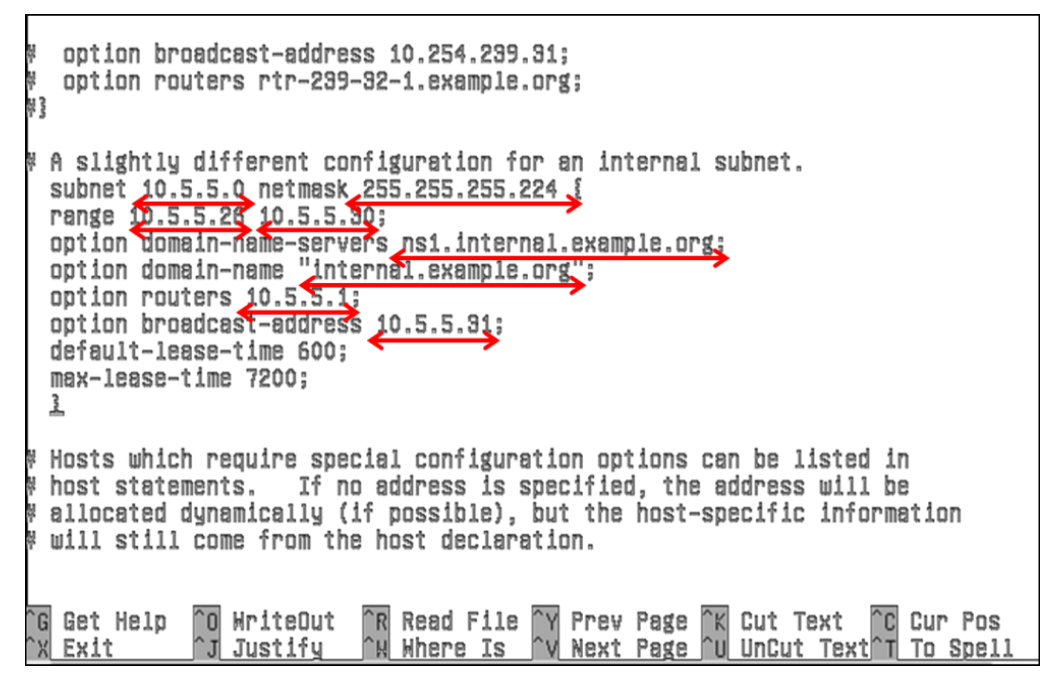

Gambar 5.21 Konfigurasi DHCP 1

|          | GNU nano                                                                                                    | 2,2,4                                                                                                    | File: dhcpd.conf                                                                                                    | Modified           |
|----------|----------------------------------------------------------------------------------------------------|----------------------------------------------------------------------------------------------------|----------------------------------------------------------------------------------------------------|--------------------|
|          | option b<br>option r<br>}                                                                                              | roadcast-address 1<br>outers rtr-299-92-:                                                                                                    | 0.254.239.31;<br>1.example.org;                                                                                                    |                    |
| 22<br>22 | A slightl<br>subnet 19<br>range 192<br>option do<br>option do<br>option ro<br>option br<br>default-1<br>max-lease<br>} | y different config<br>2.160.2.0 netmask :<br>.160.2.0 192.160.2<br>main-name-servers :<br>main-name "smk2pkp<br>uters 192.160.2.1;<br>oadcast-address 19:<br>ease-time 600;<br>-time 7200; | uration for an internal subnet.<br>255.255.255.224 {<br>.100;<br>192.168.2.1;<br>.com";<br>2.168.2.255 <u>:</u>                         |                    |
| 新新新新     | Kosts uhi<br>host stat<br>allocated<br>will stil                                                                       | ch require special<br>ements. If no ad<br>I dynamically (if p<br>I come from the ho:                                                                                                    | configuration options can be listed<br>dress is specified, the address will<br>ossible), but the host-specific infor<br>st declaration. | in<br>be<br>mation |
| ^        | G Get Help                                                                                                    | O MriteOut AR                                                                                                    | Read File MY Prev Page AK Cut Text                                                                                                    | Cur Pos            |

Gambar 5.22 Tampilan DHCP setelah konfigurasi

kemudian restart dhcp server, gunakan perintah : /etc/init.d/isc-dhcp-server restart

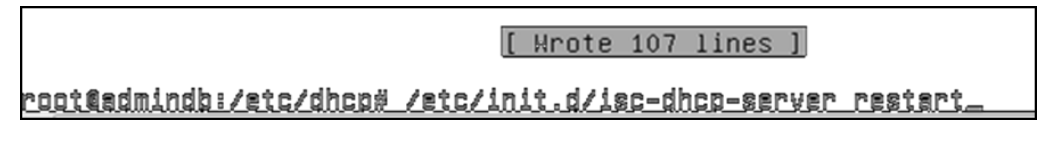

Gambar 5.23 Restart Dhcp Server

Saat proses restart pertama, pasti akan muncul pemberitahuan : failed

|                                                                                        | [ Hrote 107 lines ]                                                    |
|----------------------------------------------------------------------------------------|------------------------------------------------------------------------|
| root <b>t</b> admindb:/etc/dhcp#<br>Stopping ISC DHCP serve<br>Starting ISC DHCP serve | /etc/init.d/isc−dhcp−server restart<br>r: dhcpd failed∣ ←<br>r: dhcpd. |
| root@admindb:/etc/dhco#                                                                | -                                                                      |

Gambar 5.24 Failed DHCP Server

Restart kembali dhcp server. Jika tidak ada pemberitahuan failed. Maka konfigurasi telah berhasil.

[ Hrote 107 lines ] root@admindb:/etc/dhcp# /etc/init.d/isc-dhcp-server restart Stopping ISC DHCP server: dhcpd failed! Starting ISC DHCP server: dhcpd. root@admindb:/etc/dhcp# /etc/init.d/isc-dhcp-server restart Stopping ISC DHCP server: dhcpd. Starting ISC DHCP server: dhcpd. Starting ISC DHCP server: dhcpd. root@admindb:/etc/dhcp# \_\_

Gambar 5.25 Restart Dhcp Server 1

## 5.3 Konfigurasi DNS Server

Domain Name System adalah suatu metode untuk meng-konversikan Ip Address (numerik) suatu komputer ke dalam suatu nama domain (alphabetic), ataupun sebaliknya. Yang memudahkan kita dalam mengingat computer tersebut. berikut langkah-langkah konfigurasi DNS Server Debian :

Menginstal aplikasi bind9 untuk memulai konfigurasi DNS, gunakan perintah :

#### apt-get install bind9

root€admindb:~# apt-get install bind9\_

Isi dengan perintah : Y untuk menyetujui proses installasi DNS Server.

Gambar 5.26 Instalasi Aplikasi bind9

Setelah proses instalasi selesai, maka langkah selanjutnya ialah masuk ke folder bind dengan menggunakan perintah : **cd /etc/bind** 

bind9-doc resolvconf ufu The following MEM packages will be installed: bind9 bind9utlis 0 upgraded, 2 newly installed, 0 to remove and 0 not upgraded. Need to get 0 0/454 k0 of archives. After this operation, 1,389 k0 of additional disk space will be used. Do you want to continue (Y/n)? Y Preconfiguring packages ... Selecting previously deselected package bind9utlis. (Reading database ... 22400 files and directories currently installed.) Unpacking bind9utils (from .../bind9utils\_9.7.3.dfsg-1~squeeze4\_1306.deb) ... Selecting previously deselected package bind9. Unpacking bind9 (from .../bind9\_9.7.3.dfsg-1~squeeze4\_1386.deb) ... Processing triggers for man-db ... Setting up bind9utils (1:9.7.3.dfsg-1~squeeze4) ... Setting up bind9 (1:9.7.3.dfsg-1~squeeze4) ... Adding group `bind' (GIO 106) . bone. Adding system user `bind' (UID 103) ... Adding new user `bind' (UID 103) with group `bind' ... Not creating home directory `/var/cache/bind'. wrote key file "/etc/bind/rndc.key Starting domain name service...: bind9. root@admindb:~# cd /etc/bind\_ 🗲

Gambar 5.27 Masuk ke Direktory Bind

Mengecek isi direktori Bind, gunakan perintah : Is

```
The following NEW packages will be installed:
 bind9 bind9utils
0 upgraded, 2 newly installed, 0 to remove and 0 not upgraded.
Need to get O B/454 kB of archives.
After this operation, 1,389 kB of additional disk space will be used.
Do you want to continue [Y/n]? Y
Preconfiguring packages ...
Selecting previously deselected package bind9utils.
(Reading database ... 22400 files and directories currently installed.)
Unpacking bind9utils (from .../bind9utils_9.7.9.dfsg-1~squeeze4_i906.deb) ...
Selecting previously deselected package bind9.
Unpacking bind9 (from .../bind9_9.7.9.dfsg=1~squeeze4_i986.deb) ...
Processing triggers for man-db
Setting up bind9utils (1:9.7.3.dfsg–1~squeeze4) ...
Setting up bind9 (1:9.7.9.dfsg-1~squeeze4) ...
Adding group `bind' (GID 106) ...
Done.
Adding system user `bind' (UID 109) ...
Adding new user `bind' (UID 109) with group `bind' ...
Not creating home directory `/var/cache/bind'.
wrote key file "/etc/bind/r̈ndc.key
Starting domain name service...: bind9.
root@admindb:"# cd /etc/bind
roottadmindb:/etc/bind# ls_
```

Gambar 5.28 Cek isi Directory Bind

Ditahap ini, kita akan membuat (mengcopy) 3 file dan 2 file backup.

- cp db.local 

  db.smk2pkp (nama domain)
- $\succ$  cp db.local  $\rightarrow$  db.sub
- $\blacktriangleright$  cp db.127  $\rightarrow$  db.192 (IP eth1)
- cp named.conf.default-zones named.conf.default-zones.ori (backup)
- cp named.conf.options > named.conf.options.ori (backup)

```
Belecting previously deselected peckage bind3.

Unpecking bind3 (from .../bind3_3.7.3.dfsg-1~squeeze4_i366.deb) ...

Processing triggers for man-db ...

Betting up bind3utils (i:3.7.3.dfsg-1~squeeze4) ...

Setting up bind3 (i:3.7.3.dfsg-1~squeeze4) ...

Adding group bind' (210 106) ...

Done.

Adding system user `bind' (UID 103) ...

Adding new user `bind' (UID 103) ...

Adding new user `bind' (UID 103) ...

Not creating home directory `/var/cache/bind' ...

Not creating home directory `/var/cache/bind'...

Vot creating home directory `/var/cache/bind'...

Not creating home directory `/var/cache/bind'...

Not creating home directory `/var/cache/bind'...

Not creating home directory `/var/cache/bind'...

Not creating home directory `/var/cache/bind'...

Not creating home directory `/var/cache/bind'...

Not creating home directory `/var/cache/bind'...

Not creating home directory `/var/cache/bind'...

Not creating home directory `/var/cache/bind'...

Not creating home directory `/var/cache/bind'...

Not creating home directory `/var/cache/bind'...

Not creating home directory `/var/cache/bind'...

Not creating home directory `/var/cache/bind'...

Not creating home directory `/var/cache/bind'...

Not creating home directory `/var/cache/bind'...

Not creating home directory `/var/cache/bind'...

Not creating home directory `/var/cache/bind'...

Not creating home directory `/var/cache/bind'.exe

Not & admindb:/etc/bind# ls

Not & admindb:/etc/bind# cp db.local db.smk2pkp

Not & admindb:/etc/bind# cp db.local db.sub

Not & admindb:/etc/bind# cp db.local db.sub

Not & admindb:/etc/bind# cp db.local db.sub

Not & admindb:/etc/bind# cp named.conf.default-zones named.conf.default-zones.ori

Not & admindb:/etc/bind# cp named.conf.default-zones named.conf.default-zones.ori

Not & admindb:/etc/bind# cp named.conf.options named.conf.options.ori

Not & admindb:/etc/bind# cp named.conf.options named.conf.options.ori

Not & admindb:/etc/bind# cp named.conf.options named.conf.options.ori

Not & admindb:/etc/bind# cp named.conf.o
```

Gambar 5.29 Mengedit File Bind

Memastikan isi file Bind telah tercopy, gunakan perintah : ls

| root@admin | db:/etc/bind | # 1s 🗲 🗕 🚽                   |                        |
|------------|--------------|------------------------------|------------------------|
| bind.keys  | db.empty     | named.conf                   | named.conf.options.ori |
| db.0       | db.local     | named.conf.default-zones     | rndc.key               |
| db.127     | db.root      | named.conf.default-zones.ori | zones.rfc1918          |
| db.192     | db.smk2pkp   | named.conf.local             |                        |
| db.255     | db.sub       | named.conf.options           |                        |
| root@admin | db:/etc/bind | 22                           |                        |

Gambar 5.30 Mengecek File Bind yang tercopy

Mengedit file named.conf.default-zones , gunakan perintah : pico

#### named.conf.default-zones

| bind.keys   | db.empty              | named.conf                    | named.conf.options.ori |
|-------------|-----------------------|-------------------------------|------------------------|
| db.O        | db.local              | named.conf.default-zones      | rndc.key               |
| db.127      | db.root               | named.conf.default-zones.ori  | zones.rfc1918          |
| db.192      | db.smk2pkp            | named.conf.local              |                        |
| db.255      | db.sub                | named.conf.options            |                        |
| root€admino | <u>ib:/etc/bind</u> # | pico named.conf.default-zones | s_ <del>&lt;</del>     |

Gambar 5.31 Mengedit file named.conf.default-zones

Menambahkan admin domain pada default zones, gunakan trik "**cut-uncut**" untuk mempercepat pengeditan interfaces. Catatan : cut dimulai dari (**zone** "localhost")

GNU nano 2.2.4 File: named.conf.default-zones ∠/ prime the server with knowledge of the root servers zone "." { type hint; file "/etc/bind/db.root"; 33 // be authoritative for the localhost forward and reverse zones, and for // broadcast zones as per RFC 1912 zone"localhost" { 🗲 type master; file "/etc/bind/db.local"; 33 zone "127.in-addr.arpa" { type master; file "/etc/bind/db.127"; 33 zone "O.in-addr.arpa" { [ Read 30 lines ] Y Prev Page ^K ^U Cut Text <sup>C</sup> Cur Pos UnCut Text<sup>T</sup> To Spel Get Help `O ∦riteOut Read File `C To Spell Exit J Justify Where Is

Gambar 5.32 Menambahkan Admin Domain

Awali tambahan default zone dengan tanda (//).

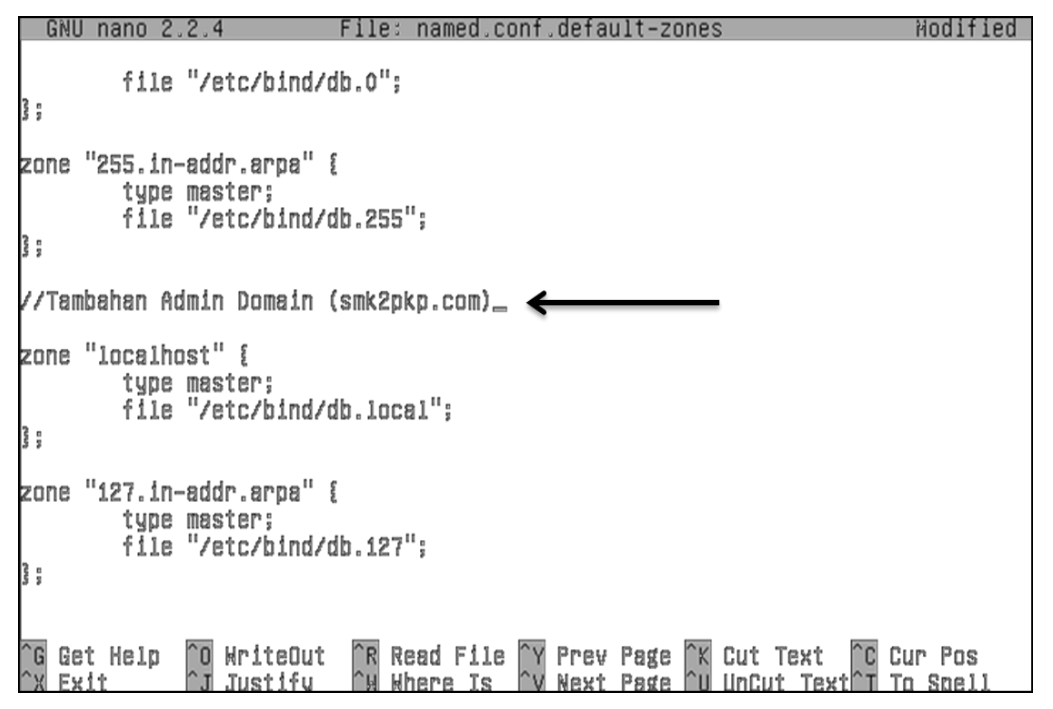

Gambar 5.33 Mengedit Default Zones

```
GNU nano 2.2.4
                           File: named.conf.default-zones
                                                                             Modified
//Tambahan Admin Domain (smk2pkp.com)
zone "smk2pkp.com" {
        type master;
file "/etc/bind/db.smk2pkp";
333
zone "sub.smk2pkp.com" {
        type master;
        file "/etc/bind/db.sub";
333
zone "2.168.192.in–addr.arpa" {
        type master;
file "/etc/bind/db.192";
3;
                                           ^Y Prev Page
                                                         îK Cut Text
   Get Help
                 WriteOut
                             R Read File
                                                                        ^C Cur Pos
 G
               °0
                                                            Unĉut Text
                                              Next Page
   Exit
                               Where Is
                                                         ^U
                                                                           To Spell
                 Justifu
                                           ^v
                                                                         ÌΤ
```

Gambar 5.34 Tampilan Default Zones setelah diedit

Mengedit file named.default.options, gunakan perintah : **pico named.conf.options** Tampilan awal file named.conf.options

| GNU na              | ano 2.2.4 File: named.conf.options                                                                                                    |
|---------------------|----------------------------------------------------------------------------------------------------|
| options             | {<br>directory "/var/cache/bind";                                                                                                    |
|                     | // If there is a firewall between you and nameservers you want<br>// to talk to, you may need to fix the firewall to allow multiple<br>// ports to talk. See http://www.kb.cert.org/vuls/id/80011S                                 |
|                     | // If your ISP provided one or more IP addresses for stable<br>// nameservers, you probably want to use them as forwarders.<br>// Uncomment the following block, and insert the addresses replacing<br>// the all-0's placeholder. |
|                     | // forwarders {<br>// 0.0.0.0;<br>// };                                                                                                    |
| <b>3</b>            | auth-nxdomain no;     # conform to RFC1095<br>listen-on-v6 { any; };                                                                                                    |
| ^G Get (<br>^X Exit | [ <u>Read 20 lines ]</u><br>Help ^O WriteOut ^R Read File ^Y Prev Page ^K Cut Text ^C Cur Pos<br>^J Justify ^W Where Is ^Y Mext Page ^U Uncut Text^T To Spell                                                                      |

Gambar 5.35 Tampilan Awal File named.conf.options

Hapus tanda (//), tambahkan allow-query { any; };

Dan ganti 0.0.0.0; menjadi IP ISP.

GNU nano 2.2.4 File: named.conf.options Modified options directory "/ver/cache/bind"; // If there is a firewall between you and namesarvers you want // to telk to, you may need to fix the firewall to allow multiple
// ports to telk. See http://www.kb.cert.org/vuls/id/800118 // If your ISP provided one or more IP addresses for stable // nameservers, you probably want to use them as forwarders.
// Uncomment the following block, and insert the addresses replacing
// the all-0's placeholder. forwarders ( 192.168.1.254; 3: allow-query { any; };\_ # conform to RFC1035 auth-nxdomain no; listen-on-v6 { any; }; 3 Read File Where Is Cut Text UnCut Tex **^O** WriteOut Prev Page C Cur Pos Get Help ^R ^Y ^K G Next Page Justify Exit To Spell

Gambar 5.36 Mengedit File named.conf.options

Mengedit file resolv.conf, gunakan perintah : **pico /etc/resolv.conf** ctt: perintah menggunakan perintah /etc/ karena file tersebut terdapat difolder etc.

[ New File ]

root@admindb:/etc/bind# pico /etc/resolv.conf\_

Gambar 5.37 Mengedit file resolv.conf

GNU nano 2.2.4 File: /etc/resolv.conf

search smk2pkp.com nameserver 192.168.1.254

Gambar 5.38 Tampilan Awal File resolv.conf

Mambahkan nameserver IP Local dan IP eth1.

| GNU nano 2.2.4                                                                                    | File: /etc/resolv.conf | Modified |
|---------------------------------------------------------------------------------------------------|------------------------|----------|
| search smk2pkp.com<br>nameserver 127.0.0.1_<br>nameserver 192.168.2.1<br>nameserver 192.168.1.254 |                        |          |

Gambar 5.39 Menambahkan name server

Mengedit file db.smk2pkp, gunakan perintah : pico db.smk2pkp

[ Wrote 4 lines ]

root@admindb:/stc/bind# pico db.smk2pkp\_

Gambar 5.40 Edit file db.smk2pkp

Tampilan awal file db.smk2pkp

| GNU I  | nano 2.2.       | 4          | File: db.smk2pkp                                                                                                    |  |
|--------|-----------------|------------|----------------------------------------------------------------------------------------------------|--|
| L BIND | data fil        | e for io   | ocal loopback interface                                                                                                    |  |
| BTTL   | 604800          |            |                                                                                                    |  |
|        | IN              | 80A        | locslhost, root,locslhost, (<br>2 ; Serial<br>604900 ; Refresh<br>86400 ; Retry<br>2419200 ; Expire<br>604800 ) ; Negative Cache TTL |  |
| 5      |                 |            | to a start                                                                                                    |  |
|        | IN              | NS         | localhost.                                                                                                    |  |
|        | 1N<br>TN        | fi<br>AAAA | 127.0.0.1                                                                                                    |  |
|        | ΤM              | нннн       | i i 1                                                                                                    |  |
|        |                 |            | [ Read 14 lines ]                                                                                                    |  |
| G Get  | Heip <u>î</u> O | WriteOu    | ut [R Read File [Y Prev Page [K Cut Text [C Cur Pos                                                                                  |  |
| X Fx1  | ·               | .Tustifu   | u III Where Is IIV Next Page III linCut TextIII To Spell                                                                             |  |

Gambar 5.41 Tampilan file db.smk2pkp

Tampilan file db.smk2pkp setelah diedit.

Perhatikan hostname, domain, dan tanda (.) secara teliti.

|        | GNU n                  | ano 2.2.       | 4                  | Fj                                                    | ile: db.smk2pkp                                                                                                | Modified          |
|--------|------------------------|----------------|--------------------|-------------------------------------------------------|----------------------------------------------------------------------------------------------------|-------------------|
|        | BIND                   | data fil       | e for lou          | cal loopt                                             | back interface                                                                                                 |                   |
| 2.6    | STTL                   | 604800         |                    |                                                       |                                                                                                    |                   |
| ų      | 1                      | IN             | SDA                | admindb.<br>2<br>604800<br>86400<br>2419200<br>604800 | .smk2pkp.com. admindb.smk2pkp.com. (<br>; Serial<br>; Refresh<br>; Retry<br>; Expire<br>) ; Negative Cache TTL |                   |
|        | 9<br>9<br>9            | IN<br>IN<br>IN | NS<br>MX<br>A      | 10                                                    | admindb.smk2pkp.com.<br>mail.smk2pkp.com.<br>192.160.2.1                                                       |                   |
| 8<br>U | admindb<br>WWW<br>nail |                | IN<br>IN<br>IN     | a<br>Cname<br>Cname                                   | 192.160.2.1<br>admindb<br>admindb_                                                                             |                   |
|        | `G Get<br>`X Exit      | Help ^0<br>^J  | WriteOu<br>Justify | t ^R Rea<br>^W Wha                                    | ad File ^Y Prev Page ^K Cut Text ^C C<br>ere Is ^V Next Page ^U UnCut Text^T T                                 | ur Pos<br>o Spell |

Gambar 5.42 File db.smk2pkp setelah diedit

Mengedit file db.sub, gunakan perintah : pico db.sub

|                           | [ Mrote      | 19 lines ] |
|---------------------------|--------------|------------|
| root@admindb:/etc/bind#_p | oico db.sub_ |            |

Gambar 5.43 Mengedit file db.sub

Tampilan file db.sub setelah diedit.

Ctt : Perhatikan hostname, domain, dan tanda (.) secara teliti.

|            | GNU nano 2.3     | 2.4                      | File: db.sub                                                                                                    | Modified          |
|------------|------------------|--------------------------|----------------------------------------------------------------------------------------------------|-------------------|
| 10 410 410 | BIND data f      | ile for lo               | cal loopback interface                                                                                                    |                   |
| śт         | TI 60480         | n                        |                                                                                                    |                   |
|            | IN               | SDA                      | sub.smk2pkp.com. sub.smk2pkp.com. (<br>2 ; Serial<br>604800 ; Refresh<br>86400 ; Retry<br>2419200 ; Expire<br>604800 ) ; Negative Cache TTL |                   |
| 3<br>69    | ты               | NG                       | euh emk2nkn com                                                                                                    |                   |
| 6          | IN               | A                        | 192.168.2.1                                                                                                    |                   |
| su         | b IN             | A                        | 192.168.2.1_                                                                                                    |                   |
| ^G<br>^X   | Get Help<br>Exit | ^O WriteOu<br>^J Justify | t ^R Read File ^Y Prev Page ^X Cut Text ^C C<br>^H Where Is ^V Next Page ^U UnCut Text^T To                                                 | ur Pos<br>o Spell |

Gambar 5.44 File db.sub setelah diedit

Mengedit file db.192, gunakan perintah : pico db.192

[ Wrote 15 lines ]

root@admindb:/etc/bind# pico db.192\_

Gambar 5.45 Mengedit file db.192

Tampilan file db.192 setelah diedit.

Perhatikan hostname, domain, dan tanda (.) secara teliti.

|                  | GNU r       | nano 2.2. | 4                    | File: db.192                                                                                                    | Modified        |
|------------------|-------------|-----------|----------------------|----------------------------------------------------------------------------------------------------|-----------------|
| з<br>;<br>;<br>т | BIND<br>TI  | reverse   | data filo            | e for local loopback interface                                                                                                    |                 |
| đ,               |             | IN        | SDA                  | admindb.smk2pkp.com. admindb.smk2pkp.com. (<br>1 ; Serial<br>604800 ; Refresh<br>86400 ; Retry<br>2419200 ; Expire<br>604800 ) ; Negative Cache TTL |                 |
| n ? 월 국리         |             | IN<br>IN  | NS<br>PTR            | admindb.smk2pkp.com.<br>admindb.smk2pkp.com.                                                                                                    |                 |
| ^G<br>^X         | Get<br>Ex11 | Help ^0   | ) WriteOu<br>Justify | t ^R Read File ^Y Prev Page ^K Cut Text ^C Cu<br>^K Where Is ^V Next Page ^U UnCut Text^T To                                                        | ır Pos<br>Spell |

Gambar 5.46 File db.192 setelah diedit

Rerestart server DNS (bind9), gunakan perintah : /etc/init.d/bind9 restart

[ Hrote 13 lines ]

root@admindb:/etc/bind# /etc/init.d/bind9 restart\_ Gambar 5.47 Restart DNS Server (bind9) Memeriksa konfigurasi DNS di Server Debian, gunakan perintah : nslookup

```
root@admindb:/etc/bind# nslookup
> www.smk2pkp.com {
Server: 127.0.0.1
Server:
Address:
                     127.0.0.1#59
www.smk2pkp.com canonical name = admindb.smk2pkp.com.
Name: admindb.smk2pkp.com
Address: 192.168.2.1
  mail.smk2pkp.com
Server:
                     127.0.0.1#59
Address:
mail.smk2pkp.com
                                canonical name = admindb.smk2pkp.com.
Neme: edmindb.smk2pkp.com
Address: 192.168.2.1
 ddrsss: 152.100.2...
sub.smk2pkp.com
srvsr: 127.0.0.1
ddrsss: 127.0.0.1#58
Server:
Address:
Name: sub.smk2pkp.com
Address: 192.168.2.1
```

Gambar 5.48 Memeriksa Konfigurasi DNS

Setelah konfigurasi di server debian selesai, kita harus menguji berfungsi tidaknya DNS di client. Pada Client (Windows) Gunakan perintah : **ipconfig** /**all** untuk memeriksa semua konfigurasi ip.

| Administrator: C:\Windows\system32\cmd.exe                                                                                |
|----------------------------------------------------------------------------------------------------|
| Ethernet adapter Local Area Connection:<br>Connection-specific DNS Suffix : smk2pkp.com<br>Description                    |
| Lease Expires                                                                                                    |
| DNS Servers                                                                                                    |
| Wireless LAN adapter Wireless Network Connection:<br>Media State Media disconnected<br>Connection-specific DNS Suffix . : |

Gambar 5.49 Cek Ipconfig pada client

Gunakan perintah : **nslookup** untuk memeriksa apakah client sudah berhasil mendapat DNS Server.

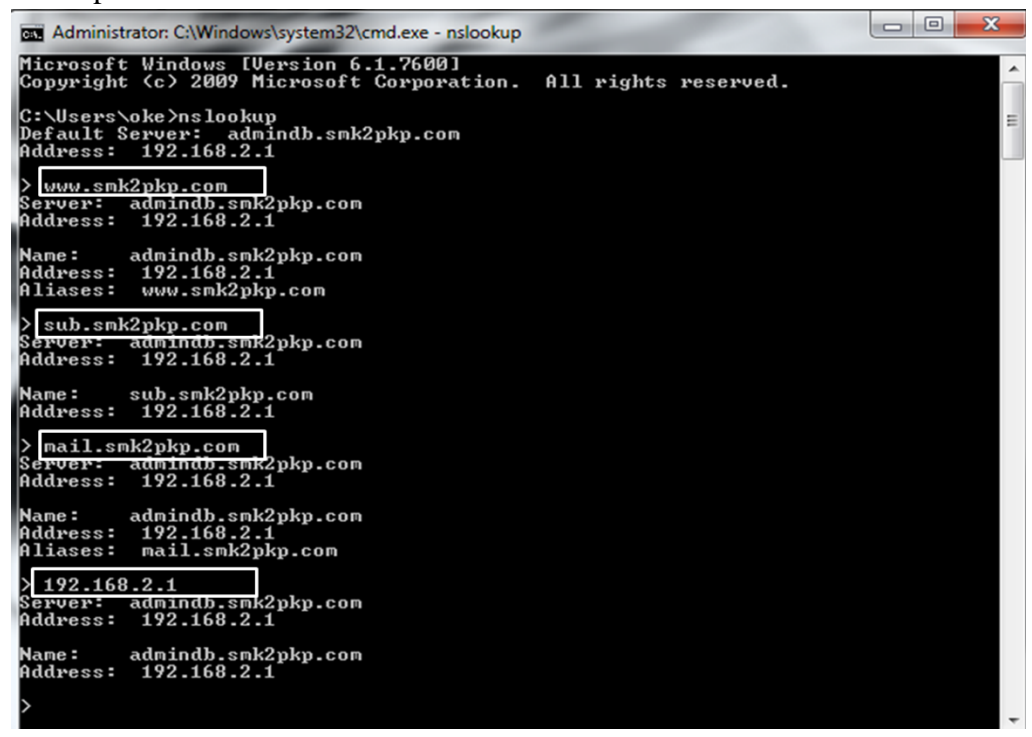

Gambar 5.50 Cek nslookup pada client

#### 5.4 Konfigurasi Proxy Server

PROXY Server berfungsi untuk menyimpan halaman-halaman website yang pernah kita kunjungi. Fungsinya adalah sebagai CACHE, yang sewaktuwaktu jika kita ingin mengunjungi halaman yang sama, akan diambilkan dari Proxy tersebut terlebih dahulu, dan jika belum ada maka akan diteruskan ke server sebenarnya. Selain itu proxy juga dapat digunakan untuk Security, misalnya dengan memblokir akses ke suatu website ataupun sebagainya. Berikut langkahlangkah konfigurasi Proxy Server :

Instalasi aplikasi Squid untuk memulai konfigurasi Proxy Server, gunakan perintah : **apt-get install squid** 

root**0**admindb:~# apt-get install squid\_

Gambar 5.51 Instalasi Squid

Isi dengan perintah "Y" untuk menyetujui proses installasi.

```
root@tkjserver01:~# apt-get install squid
Reading package lists... Done
Building dependency tree
Reading state information... Done
The following extra packages will be installed:
   squid-common squid-langpack
Suggested packages:
   squidclient squid-cgi logcheck-database resolvconf smbclient winbind
The following NEW packages will be installed:
   squid squid-common squid-langpack
0 upgraded, 3 newly installed, 0 to remove and 0 not upgraded.
Need to get 0 B/1,345 kB of archives.
After this operation, 8,356 kB of additional disk space will be used.
Do you want to continue [Y/n]? Y_
```

Gambar 5.52 Memulai Instalasi Squid

- Gunakan perintah "mkdir /cache" untuk membuat directory untuk penyimpanan cache.
- Gunakan perintah "chown proxy:proxy /cache" untuk mengubah kepemilikan folder cache.
- Gunakan perintah "chown proxy:proxy /etc/squid/squid.conf" untuk mengubah kepemilikan folder squid.conf
- Gunakan perintah "cd /etc/squid" untuk masuk ke folder squid.
- Gunakan perintah "cp squid.conf squid.conf.ori"untuk mengcopy/bakup folder squid.conf.
- Gunakan perintah "pico squid.conf" untuk mengedit folder squid.conf.

```
Reading state information... Done
Suggested packages:
    squidclient squid-cgi logcheck-database resolvconf smbclient winbind
 The following NEW packages will be installed:
   sauid
 O upgraded, i newly installed, O to remove and O not upgraded.
Need to get O B/765 kB of archives.
After this operation, 1,939 kB of additional disk space will be used.
Preconfiguring packages ...
 Selecting previously deselected package squid.
Selecting previously deselected package squid.
(Reading database ... 24095 files and directories currently installed.)
Unpacking squid (from .../squid_2.7.STABLE9-2.1_i306.deb) ...
Processing triggers for man-db ...
Setting up squid (2.7.STABLE9-2.1) ...
Restarting Squid HTTP proxy: squid.
roottadmindb:"# mkdir /cache
roottadmindb:"# chown proxy:proxy /cache
roottadmindb:"# chown proxy:proxy /etc/squid/squid.conf
roottadmindb:"# cd /etc/squid
 root¢admindb:/etc/squid# is
 squid.conf
 root@admindb:/etc/squid# cp squid.conf squid.conf.ori
 root@admindb:/etc/squid# ls
squid.conf squid.conf.ori
rootsadmindb:/etc/squid# pico squid.conf_
```

Gambar 5.53 Mengedit File Direktori Squid

Tampilan awal Folder squid.conf

Gunakan fitur pencarian (untuk mengaktifkan fitur pencarian gunakan kombinasi CTRL+W)

| 1            | GNU nano 2.2.4                                                           | File: squid.conf                                                                                                    |
|--------------|--------------------------------------------------------------------------|----------------------------------------------------------------------------------------------------|
| [<br>茶 茶 茶 ] | NELCOME                                                                  | TO SQUID 2.7.STABLE9                                                                                                    |
|              | This is<br>to look<br>for the                                            | the default Squid configuration file. You may wish<br>at the Squid home page (http://www.squid-cache.org/)<br>FAQ and other documentation.                                                                                                    |
|              | The defa<br>various<br>default<br>run-time<br>setting<br>option<br>case. | ult Squid config file shows what the defaults for<br>options happen to be. If you don't need to change the<br>you shouldn't uncomment the line. Doing so may cause<br>problems. In some cases "none" refers to no default<br>at all, while in other cases it refers to a valid<br>the comments for that keyword indicate if this is the |
| <b>茶</b>     | Configuration<br>Include takes<br>                                       | options can be included using the "include" directive.<br>a list of files to include. Quoting and wildcards is<br>[ Read 4948 lines ]                                                                                                    |
| °G<br>^X     | Get Help ^0<br>Exit ^J                                                   | WriteOut R Read File Y Prev Page K Cut Text C Cur Pos<br>Justify A Where Is V Next Page U UnCut Text To Spell                                                                                                    |

Gambar 5.54 Tampilan awal file Squid.conf

Mengkonfigurasi File squid.conf

| GNIL nano 2.2.4 File: squid conf                   |
|----------------------------------------------------|
| # Parameter port dan type proxy yang digunakan     |
| http port 3128 transparent                         |
| # Paremeter Kendali Akses                          |
| acl all src all                                    |
| acl manager proto cache object                     |
| acl localhost src 127.0.0.1/32                     |
| acl to localhost dst 127.0.0.0/8 0.0.0.0/32        |
| acl lanku src 192.168.2.1                          |
| # Parameter blok situs                             |
| acl bloksitus dstdomain "/etc/squid/bloksitus.txt" |
| acl key url_regex —i "/etc/squid/key.txt"          |
| #Penerapan rules                                   |
| http_access allow lanku                            |
| http_access allow all                              |
| http_access deny bloksitus                         |
| http_access deny key                               |
| http_access deny manager                           |
| http_access deny !Safe_ports                       |
| http_access allow localhost                        |
| # Parameter penyimpanan cache                      |
| cache_effective_user proxy                         |
| cache_effective_group proxy                        |
| cache_mem 64 MB                                    |
| cache_dir ufs /cache 10000 16 254                  |
| cache_store_log none                               |
| store_dir_select_algorithm round-robin             |
| cache_replacement_policy heap GDSF                 |
| cache_replacement_policy heap LFUDA                |
| # Adminstratif                                     |
| cache_mgr admindb@smk2pkp.com                      |
| visible_hostname_www.smk2pkp.com                   |

Gambar 5.55 Konfigurasi File squid.conf

Cari tulisan http\_access deny all, ada dua pada file squid.conf. Dan tambahkan tanda "#" pada kedua baris tersebut. Simpan konfigurasi squid.

Gunakan perintah "pico bloksitus.txt" untuk membuat daftar situs yang diblokir.

| root@admindb:/etc/squid# pico bloksitus.txt_                |                                                           |                     |  |  |  |
|-------------------------------------------------------------|-----------------------------------------------------------|---------------------|--|--|--|
| GNU nano 2.2.4                                              | File: bloksitus.txt                                       | Modified            |  |  |  |
| www.youjizz.ws<br>www.likeyoujizz.com<br>www.adultpapa.com_ |                                                           |                     |  |  |  |
|                                                             |                                                           |                     |  |  |  |
|                                                             |                                                           |                     |  |  |  |
|                                                             |                                                           |                     |  |  |  |
| ^G Get Help │O WriteOut                                     | <b>^R</b> Read File <b>^Y</b> Prev Page <b>^K</b> Cut Tex | t <u>^C</u> Cur Pos |  |  |  |

Gambar 5.56 Membuat Daftar Bloksitus

Gunakan perintah "pico key.txt" untuk membuat daftar keyword yang diblokir.

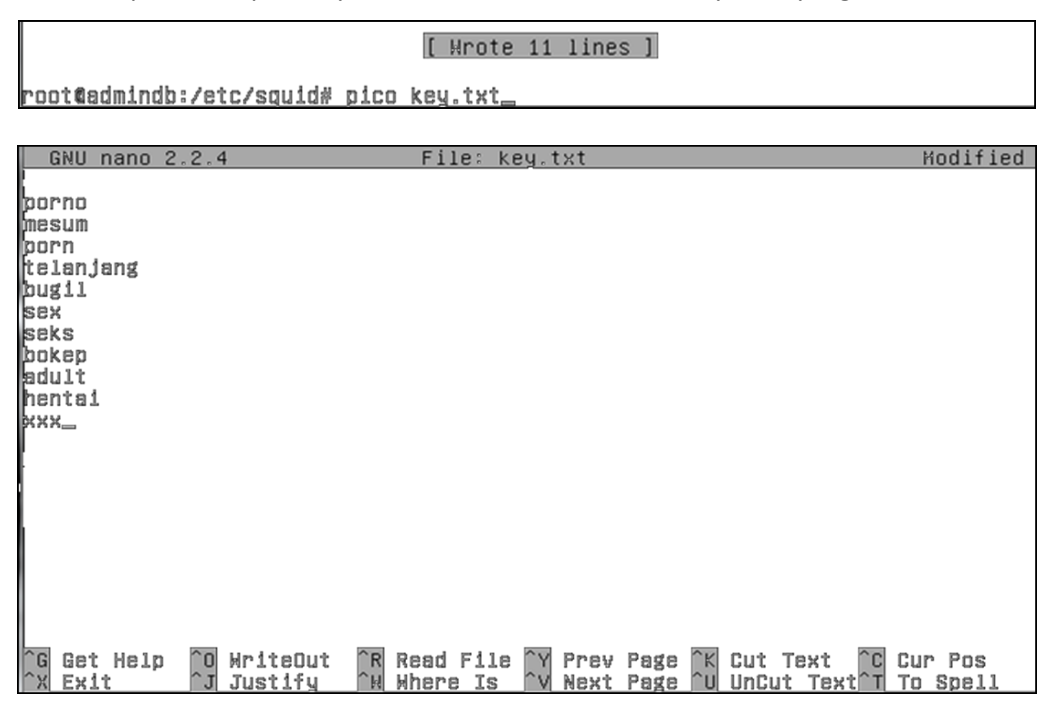

Gambar 5.57 Membuat Daftar Keyword

- Gunakan perintah "/etc/init.d/squid stop" untuk menghentikan squid.
- Gunakan perintah "squid -z" untuk membuat swap directories
- Gunakan perintah "/etc/init.d/squid start" untuk memulai squid.
- Gunakan perintah "reboot" untuk merestart server.

```
root@admindb:/etc/squid# /etc/init.d/squid stop
Stopping Squid HTTP proxy: squid.
root@admindb:/etc/squid# squid -z
2014/07/19 11:04:10| Creating Swap Directories
root@admindb:/etc/squid# /etc/init.d/squid start
Starting Squid HTTP proxy: squid.
root@admindb:/etc/squid# reboot_
```

Gambar 5.58 Merestart Squid

#### 5.5 Konfigurasi Firewall Debian

Firewall atau Tembok Api, berfungsi untuk memfilter semua paket yang lewat pada dirinya, baik dari jaringan Lokal ataupun Internet. Berikut konfigurasi firewall pada debian :

Edit file "rc.local" untuk menambahkan settingan firewall pada server proxy debian : **pico /etc/rc.local** 

```
rooteadmindb:~# pico /etc/rc.local_
  GNU nano 2.2.4
                                    File: /etc/rc.local
                                                                                       Modified
∉I/bin/sh -e
  rc.local
지나 지나 지나 지나
  This script is executed at the end of each multiuser runlevel. Make sure that the script will "exit \underline{a}" on success or any other
  value on error.
In order to enable or disable this script just change the execution
  bits.
Ę.
  By default this script does nothing.
uptables —t mat —A POSTROUTING —o etho —j MASQUERADE
                                                Y Prev Page
V Next Page
                ^O RriteOut
   Get Help
                                 R Read File
                                                                 <u>î</u>K Cut Text
                                                                                 C Cur Pos
 G
   Exit
                 Ĵ,
                   Justifu
                                    Where Is
                                                    Next Page
                                                                    UnCut Text
                                                                                    To Spell
```

Gambar 5.59 Tampilan awal rc.local

a. Redirect port 80 (http) ke port 3128 (proxy server)

Konfigurasi firewall : iptables -t nat -A PREROUTING -p tcp -dport 80 -j

#### **REDIRECT** –to-port 3128

```
GNU nano 2.2.4 File: /etc/rc.local Hodified

H/bin/sh -e

rc.local

This script is executed at the end of each multiuser runlevel.

Hake sure that the script will "exit 0" on success or any other

value on error.

Th order to enable or disable this script just change the execution

bits.

By default this script does nothing.

Redirect port 80 (http) ke port 3128 (proxy)

iptables -t nat -A PREROUTING -p tcp --dport 80 -j REDIRECT --to-port 3128
```

Gambar 5.60 Redirect port 80 ke 3128

#### b. Bloking port 443 (https)

Pada pemblokiran port https yang akan diblok adalah ip address server

#### www.facebook.com dan www.youtube.com

Konfigurasi firewall pemblokiran facebook : iptables -A FORWARD -p tcp

#### -dport 443 -d 31.13.79.33 -j DROP

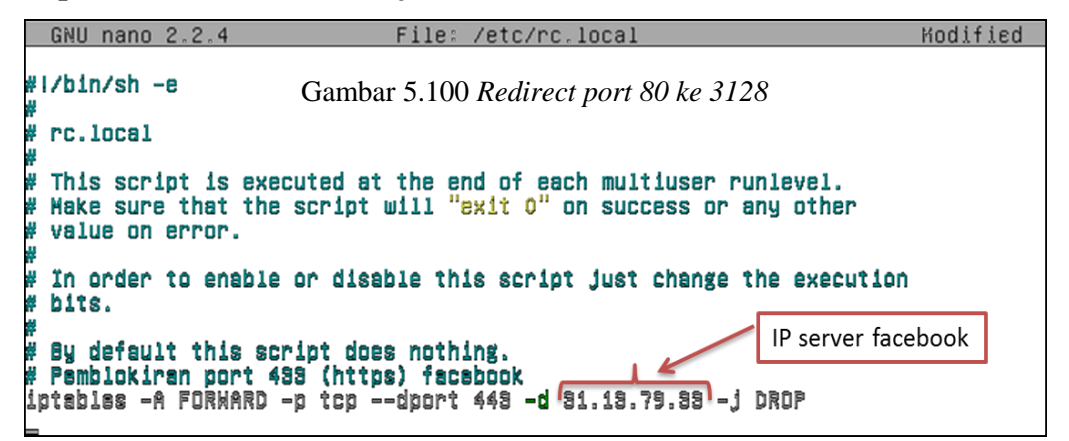

Gambar 5.61 Blocking https facebook

Konfigurasi firewall pemblokiran youtube :

# Pemblokiran port 443 (https) youtube iptables -A FORWARD -p tcp -dport 443 -d 173.194.117.73 -j DROP iptables -A FORWARD -p tcp -dport 443 -d 173.194.117.96 -j DROP iptables -A FORWARD -p tcp -dport 443 -d 173.194.117.97 -j DROP iptables -A FORWARD -p tcp -dport 443 -d 173.194.117.98 -j DROP iptables -A FORWARD -p tcp -dport 443 -d 173.194.117.99 -j DROP iptables -A FORWARD -p tcp -dport 443 -d 173.194.117.100-j DROP iptables -A FORWARD -p tcp -dport 443 -d 173.194.117.101-j DROP iptables -A FORWARD -p tcp -dport 443 -d 173.194.117.102-j DROP iptables -A FORWARD -p tcp -dport 443 -d 173.194.117.103 -j DROP iptables -A FORWARD -p tcp -dport 443 -d 173.194.117.105-j DROP iptables -A FORWARD -p tcp -dport 443 -d 173.194.117.110-j DROP iptables -A FORWARD -p tcp -dport 443 -d 173.194.38.162-j DROP iptables -A FORWARD -p tcp -dport 443 -d 173.194.38.130-j DROP iptables -A FORWARD -p tcp -dport 443 -d 173.194.38.131-j DROP iptables -A FORWARD -p tcp -dport 443 -d 173.194.38.132-j DROP iptables -A FORWARD -p tcp -dport 443 -d 173.194.38.133-j DROP iptables -A FORWARD -p tcp -dport 443 -d 173.194.38.134-j DROP iptables -A FORWARD -p tcp -dport 443 -d 173.194.38.135-j DROP iptables -A FORWARD -p tcp -dport 443 -d 173.194.38.136-j DROP iptables -A FORWARD -p tcp -dport 443 -d 173.194.38.137 -j DROP iptables -A FORWARD -p tcp -dport 443 -d 173.194.38.142 -j DROP iptables -A FORWARD -p tcp -dport 443 -d 173.194.38.128-j DROP iptables -A FORWARD -p tcp -dport 443 -d 173.194.38.129-j DROP iptables -A FORWARD -p tcp -dport 443 -d 74.125.68.91 -j DROP iptables -A FORWARD -p tcp -dport 443 -d 74.125.68.93 -j DROP iptables -A FORWARD -p tcp -dport 443 -d 74.125.68.136-j DROP iptables -A FORWARD -p tcp -dport 443 -d 74.125.68.190-j DROP iptables -A FORWARD -p tcp -dport 443 -d 74.125.130.91-j DROP iptables -A FORWARD -p tcp -dport 443 -d 74.125.130.93 -j DROP iptables -A FORWARD -p tcp -dport 443 -d 74.125.130.136-j DROP iptables -A FORWARD -p tcp -dport 443 -d 74.125.130.190-j DROP iptables -A FORWARD -p tcp -dport 443 -d 74.125.200.91 -j DROP iptables -A FORWARD -p tcp -dport 443 -d 74.125.200.93-j DROP iptables -A FORWARD -p tcp -dport 443 -d 74.125.200.136-j DROP iptables -A FORWARD -p tcp -dport 443 -d 74.125.200.190-j DROP

Gambar 5.62 Blocking https youtube

#### 5.7 Pengujian Jaringan

#### 5.7.1 Sistem Filtering dan Blocking Website

Ketika semua sudah berjalan dengan baik dan dapat berdiri masing-masing secara independen sesuai dengan tanggung jawabnya, saatnya melakukan *Pengujian sistem jaringan yang* menjadi satu kesatuan mekanisme kerja *filtering* dan *blocking* . Sistem *filtering* dan *blocking website* untuk menguji kemampuan perangkat lunak dalam melakukan pengenalan halaman web yang tidak boleh diakses.

#### a. Blocking Situs Porno

Pengujian pemblokiran akses URL : www.youjizz.ws

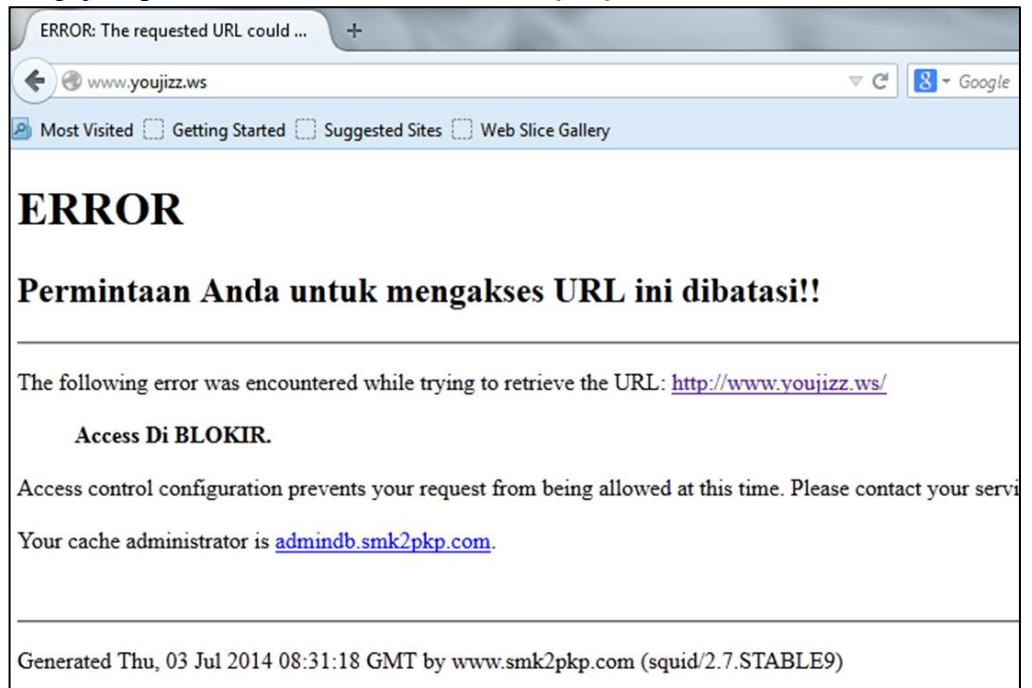

Gambar 5.63 Pemblokiran Akses youjizz.ws

Pengujian pemblokiran akses URL : www.likeyoujizz.com

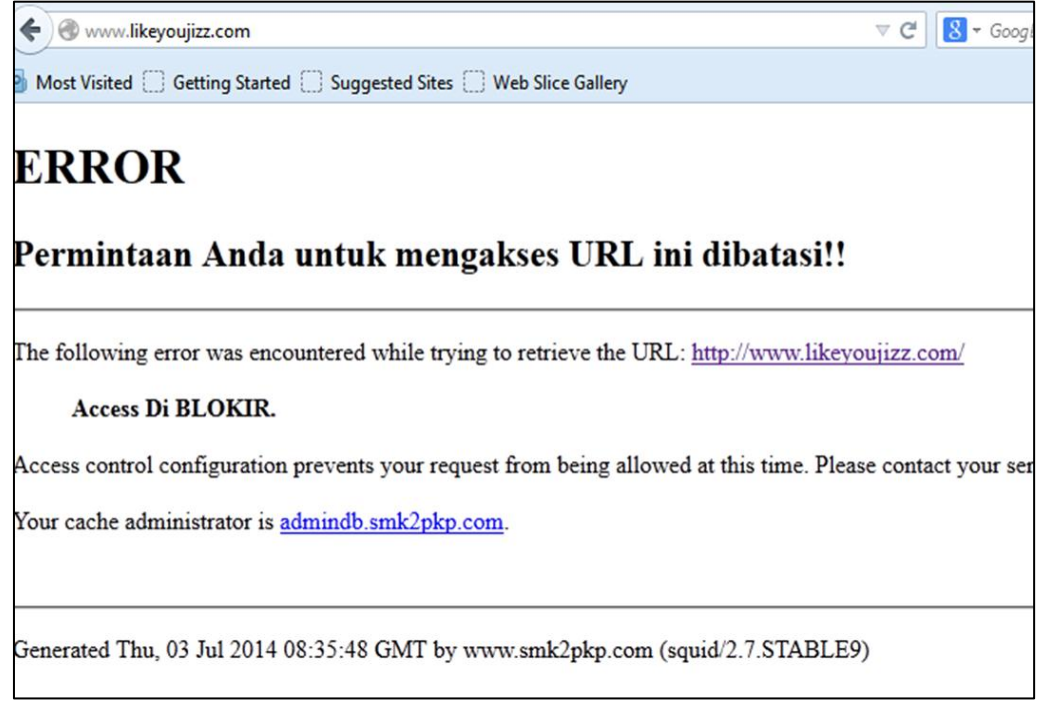

Gambar 5.64 Pemblokiran akses likeyoujizz.com

## Pengujian pemblokiran akses URL : www.adultpapa.com

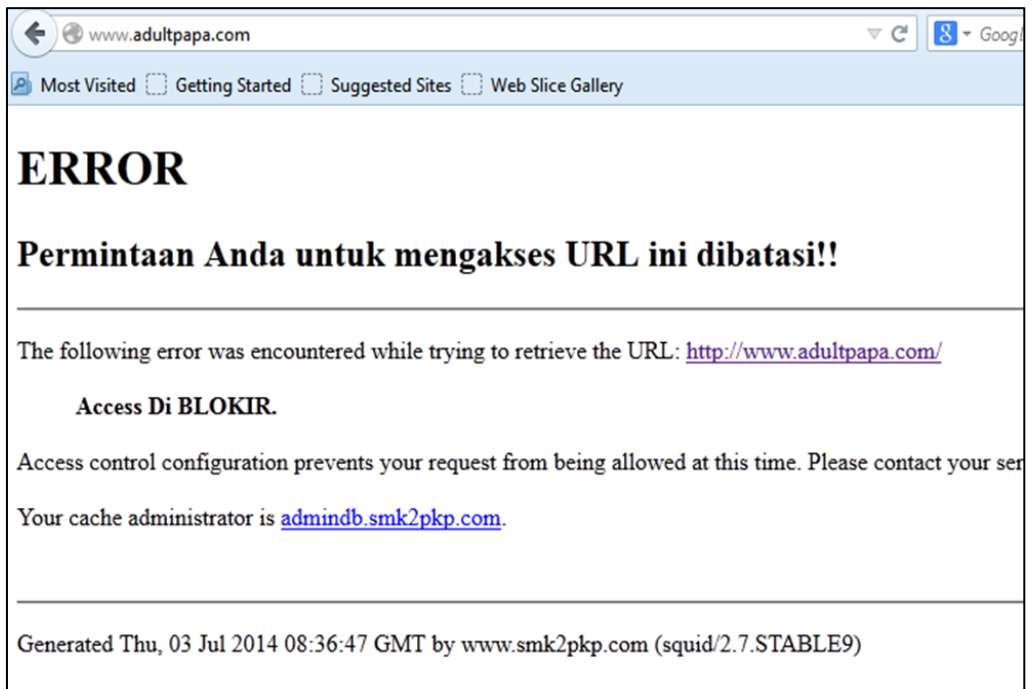

Gambar 5.65 Pemblokiran akses www.adultpapa.com

### b. Blocking Keyword porno

Pengujian pemblokiran Keyword : porno

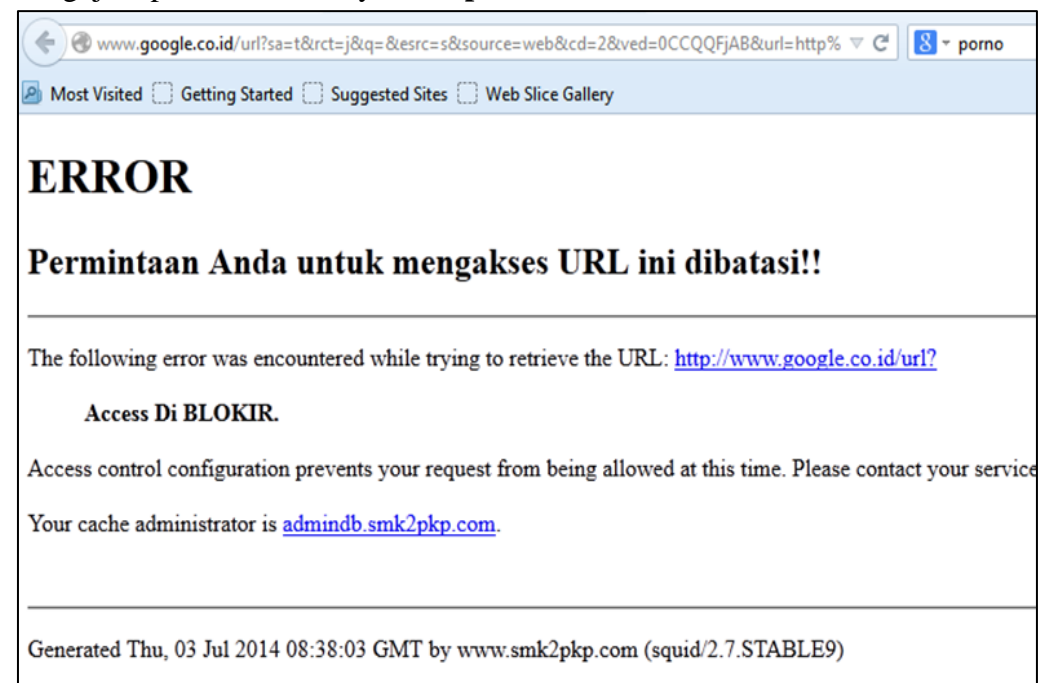

Gambar 5.66 Pemblokiran keyword porno

Pengujian pemblokiran Keyword : mesum

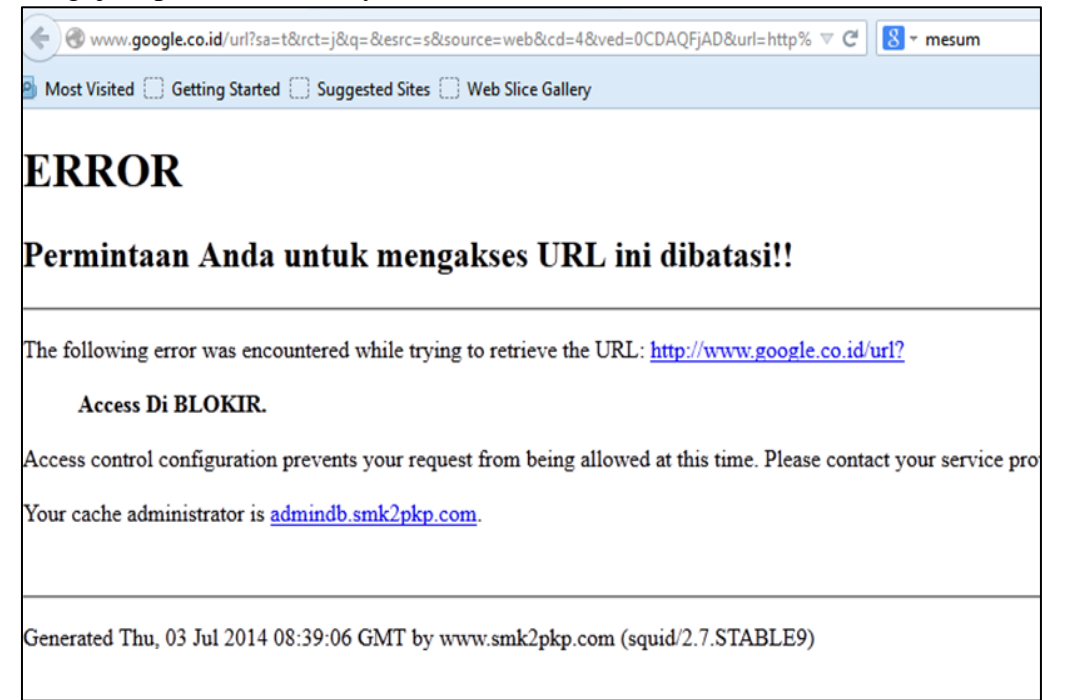

Gambar 5.67 Pemblokiran keyword mesum

## c. Blocking port 443 (https)

Pengujian pemblokiran port 443 (https) : https://www.facebook.com

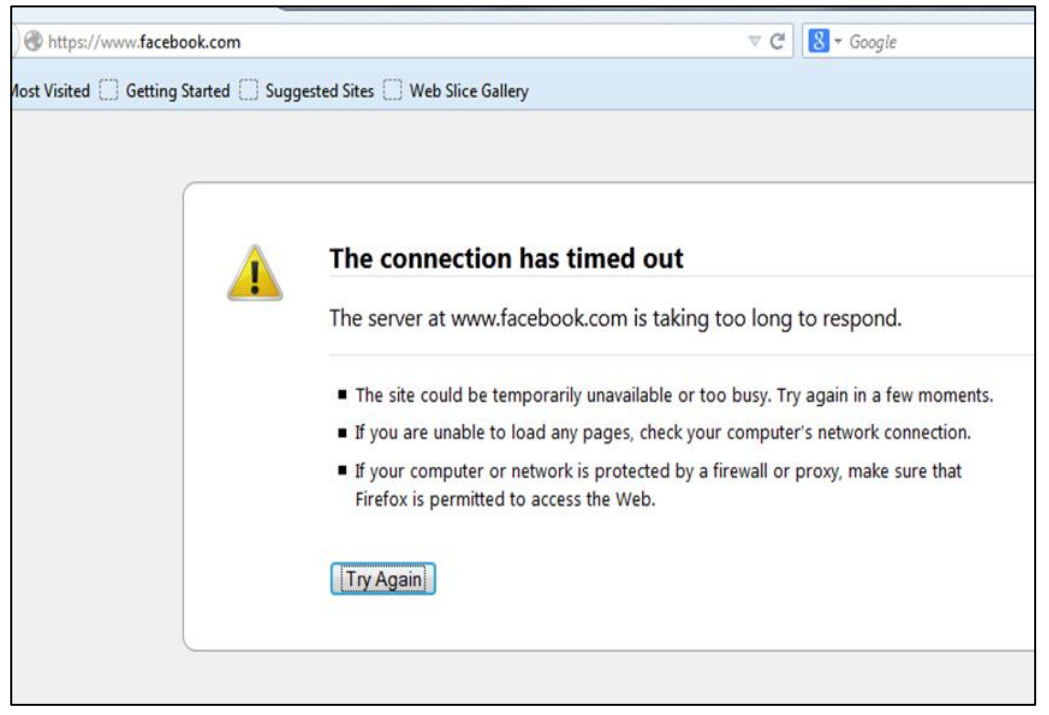

Gambar 5.68 Pemblokiran Port https facebook.com

## Pengujian pemblokiran port 443 (https) : https://www.youtube.com

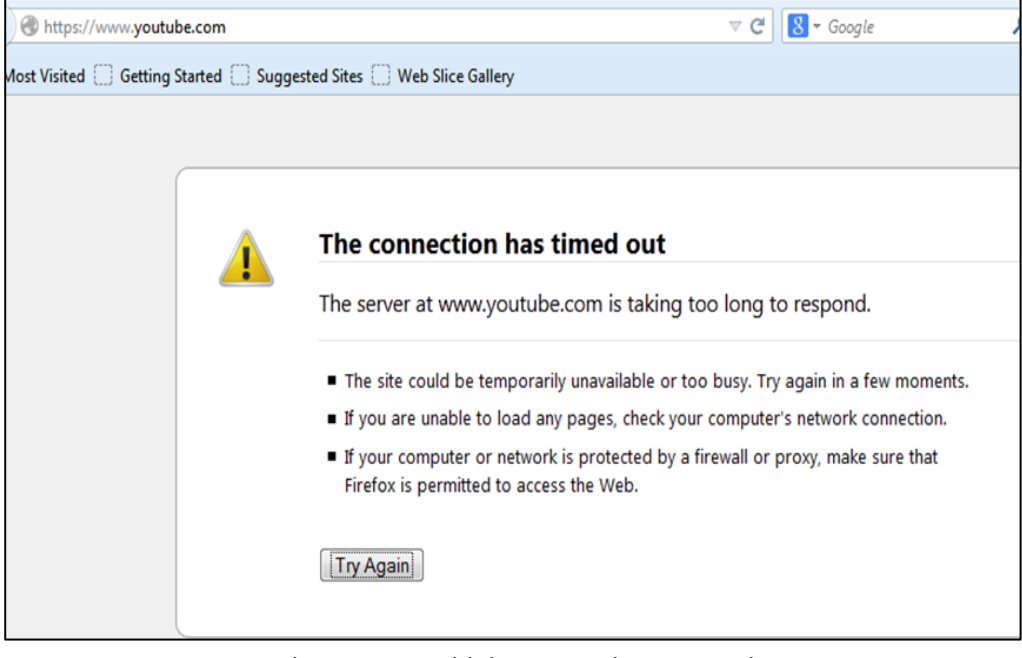

Gambar 5.69 Pemblokiran port https youtube.com

| No. |                  | Status Filtering         |         |
|-----|------------------|--------------------------|---------|
| 1   | Situs Porno      | www.youjizz.ws           | Success |
|     |                  | www.likeyoujizz.com      | Success |
|     |                  | www.adultpapa.com        | Success |
| 2   | Keyword Porno    | Porno                    | Success |
|     |                  | Porn                     | Success |
|     |                  | Mesum                    | Success |
|     |                  | Telanjang                | Success |
|     |                  | Bugil                    | Success |
|     |                  | Sex                      | Success |
|     |                  | Seks                     | Success |
|     |                  | Bokep                    | Success |
|     |                  | Adult                    | Success |
|     |                  | Hentai                   | Success |
|     |                  | XXX                      | Success |
| 3   | Port 443 (https) | https://www.facebook.com | Success |
|     |                  | https://www.youtube.com  | Success |

Tabel 5.1 Hasil Pengujian filtering dan blocking

## 5.7.2 Sistem Caching

Sistem *Caching* untuk menguji kemampuan cache pada *Proxy Server* dalam penghematan bendwidth. Skenario pengujian cache pada *Proxy Server* sebagai berikut :

- a. Client mengakses tiga website yaitu google.com, yahoo.com dan kaskus.co.id
- b. Pengaksesan ketiga website tersebut dilakukan sebanyak 2 kali yaitu sebelum cache menyimpan halaman website yang telah dikunjungi dan setelah cache menyimpan halaman website yang telah dikunjungi oleh satu client.

c. Untuk mengetahui performance cache dapat dilakukan dengan menganalisa perbandingan waktu yang dibutuhkan dalam mengakses website tersebut yaitu sebelum ceching dan setelah caching.

|     |                  | Perbandingan kecepatan akses |                 |  |
|-----|------------------|------------------------------|-----------------|--|
| No. | Url              | rl Waktu Sebelum             |                 |  |
|     |                  | Caching (detik)              | Caching (detik) |  |
| 1   | www.google.com   | 16                           | 6               |  |
| 2   | www.yahoo.com    | 20                           | 10              |  |
| 3   | www.kaskus.co.id | 23                           | 13              |  |

Tabel 5.2 Pengujian cache

# 5.8 Report Konfigurasi dan Pengujian Sistem

| Tabel 5.3 | Report | Instalasi | dan | Konfigur | rasi |
|-----------|--------|-----------|-----|----------|------|
|-----------|--------|-----------|-----|----------|------|

| No. | Konfigurasi    | Tujuan       | Skenario       | Hasil yang di   | Ket     |
|-----|----------------|--------------|----------------|-----------------|---------|
|     |                |              |                | dapatkan        |         |
| 1   | Install Debian | Menginstal   | Instalasi      | Debian Server   | Success |
|     | Server         | Debian       | Menggunakan    | terinstal di PC |         |
|     |                | Server di PC | booting DVD-   |                 |         |
|     |                |              | ROM            |                 |         |
| 2   | Konfigurasi    | Login ke     | Masukkan       | Berhasil login  | Success |
|     | Server         | Server       | Username dan   | ke Server       |         |
|     |                |              | password       |                 |         |
| 3   | Konfigurasi    | Pengalamatan | Setting IP Add | Server Debian   | Success |
|     | Debian         | IP Address   | Ethernet, IP   | mampu menjadi   |         |
|     | Router         |              | Tables, IP     | gateway bagi    |         |
|     | (Gateway)      |              | Forward        | client          |         |
| 4   | Konfigurasi    | Pengalamatan | Setting DHCP3- | Server mampu    | Success |
|     | DHCP Server    | IP Addres    | Server         | memberikan      |         |

|   |              | Secara        |                   | request IP       |         |
|---|--------------|---------------|-------------------|------------------|---------|
|   |              | Dynamic       |                   | Address client   |         |
|   |              |               |                   | secara otomatis  |         |
| 5 | Konfigurasi  | Memberikan    | Setting Bind9     | Domain name      | Success |
|   | DNS Server   | domain name   |                   | server dapat     |         |
|   |              | pada server   |                   | terbaca oleh     |         |
|   |              | debian        |                   | client           |         |
| 6 | Konfigurasi  | Pembuatan     | Melakukan         | Situs dapat      | Success |
|   | Proxy Server | Access        | pemblokiran       | diblokir         |         |
|   |              | Control List  | situs             |                  |         |
| 7 | Konfigurasi  | Pembuatan     | Melakukan         | Mampu            | Success |
|   | Proxy Server | cache         | caching           | melakukan        |         |
|   |              |               |                   | caching pada     |         |
|   |              |               |                   | situs yang telah |         |
|   |              |               |                   | ditentukan       |         |
| 8 | Konfigurasi  | Mengalihkan   | Setting IP tables | Server mampu     | Success |
|   | Firewall     | akses port    |                   | mengalihkan      |         |
|   |              | http ke proxy |                   | akses port http  |         |
|   |              |               |                   | ke proxy         |         |
| 9 | Konfigurasi  | Blocking port | Setting IP tables | Port Https dapat | Success |
|   | Firewall     | https         |                   | diblokir         |         |

# Tabel 5.4 Report Pengujian Sistem Jaringan

| No. | Pengujian      | Tujuan       | Skenario         | Hasil yang di     | Ket     |
|-----|----------------|--------------|------------------|-------------------|---------|
|     |                |              |                  | dapatkan          |         |
| 1   | Pengujian      | Mengetahui   | Memasukkan       | Tidak diijinkan   | Success |
|     | blocking/situs | apakah situs | atau mengetik    | terakses maka     |         |
|     | yang tidak     | tidak        | situs yang tidak | situs didirec ke  |         |
|     | diijinkan      | diijinkan    | diijinkan        | situs peringatan/ |         |
|     |                |              |                  | pemberitahuan     |         |

| 2 | Pengujian       | Mengetahui     | Memasukkan      | Tidak diijinkan   | Success |
|---|-----------------|----------------|-----------------|-------------------|---------|
|   | blocking/       | apakah         | atau mengetik   | terakses maka     |         |
|   | keyword yang    | keyword        | keyword yang    | situs didirec ke  |         |
|   | tidak diijinkan | tidak          | tidak diijinkan | situs peringatan/ |         |
|   |                 | diijinkan      |                 | pemberitahuan     |         |
| 3 | Pengujian       | Mengetahui     | Mengakses       | Https tidak       | Success |
|   | Pemblokiran     | apakah         | https seperti   | diijinkan         |         |
|   | Https           | pemblokiran    | facebook.com    | diakses           |         |
|   |                 | https berjalan | dan             |                   |         |
|   |                 | dengan baik    | youtube.com     |                   |         |
| 4 | Pengujian       | Mengetahui     | Mengakses situs | Proses Caching    | Success |
|   | cache           | apakah         | dan             | berjalan dengan   |         |
|   |                 | proses         | membandingkan   | baik              |         |
|   |                 | caching        | kecapatan akses |                   |         |
|   |                 | berjalan       |                 |                   |         |
|   |                 | dengan baik    |                 |                   |         |

## 5.9 Kesimpulan

Setelah melakukan penelitian dalam membangun server proxy menggunakan linux debian squeeze dan pengujian pada jaringan SMK Negeri 2 Pangkalpinang maka dapat diambil kesimpulan sebagai berikut :

- a. Penggunaan linux sebagai sistem operasi server merupakan sistem operasi yang cukup handal untuk memenuhi kebutuhan dalam menyediakan layanan server proxy.
- b. Server proxy sebagai filtering konten merupakan server proxy yang dapat melakukan pemblokiran alamat website ataupun *content* kata domain.
- c. Dari hasil pengujian yang dilakukan server proxy adalah sistem sangat efektif dalam melakukan filtering /pembatasan akses.

- d. Website https atau website yang menggunakan port 443 dapat dilakukan pemblokiran menggunakan firewall yaitu dengan cara menolak request akses client yang masuk ke firewall.
- e. Proxy server dapat mempersingkat waktu pengakasesan data karena request yang sama dari client tidak perlu diteruskan ke server internet penyedia data, sebab proxy server sudah mengcopi histori dari halaman website yang telah diakses sebelumnya.
- f. Biaya membangun server proxy dengan menggunakan sistem operasi linux mempunyai harga yang relatif murah.

## 5.10 Saran

Berdasarkan kesimpulan hasil dari penelitian tersebut diatas, maka dapat disarankan kepada SMK Negeri 2 Pangkalpinang sebagai berikut :

- a. Sistem jaringan ini agar segera di implementasikan pada jaringan SMK Negeri 2 Pangkalpinang.
- b. Memperbanyak daftar situs yang diblokir mengingat baru beberapa situs saja yang diblokir pada penelitian ini serta membatasi siswa pada akses yang berkonten negatif.
- c. Pembangunan server proxy ini dapat dikembangkan lebih lanjut dengan menerapkan beberapa metode-metode lain dan baru sehingga penulis mengharapkan adanya pihak lain yang akan tetap melakukan dan melanjutkan penelitian ini untuk mendapatkan hasil yang lebih baik lagi.